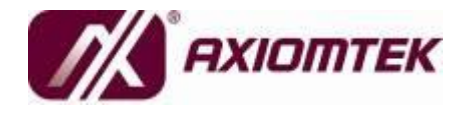

# GOT615-801 15.6" WXGA TFT LCD Fanless Extended Temperature PANEL PC

**User's Manual** 

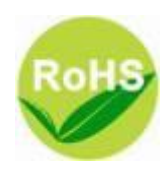

### **Disclaimers**

This manual has been carefully checked and believed to contain accurate information. Axiomtek Co., Ltd. assumes no responsibility for any infringements of patents or any third party's rights, and any liability arising from such use.

Axiomtek does not warrant or assume any legal liability or responsibility for the accuracy, completeness or usefulness of any information in this document. Axiomtek does not make any commitment to update the information in this manual.

Axiomtek reserves the right to change or revise this document and/or product at any time without notice.

No part of this document may be reproduced, stored in a retrieval system, or transmitted, in any form or by any means, electronic, mechanical, photocopying, recording, or otherwise, without the prior written permission of Axiomtek Co., Ltd.

©Copyright 2012 Axiomtek Co., Ltd. All Rights Reserved March. 2012, Version A1 Printed in Taiwan

## **Safety Approvals**

- CE Marking
- FCC Class B

#### FCC Compliance

This equipment has been tested in compliance with the limits for a Class B digital device, pursuant to Part 15 of the FCC Rules. These limits are meant to provide reasonable protection against harmful interference in a residential installation. If not installed and used in accordance with proper instructions, this equipment might generate or radiate radio frequency energy and cause harmful interference to radio communications. However, there is no guarantee that interference will not occur in a particular installation. If this equipment does cause harmful interference to radio or television reception, which can be determined by turning the equipment off and on, the user is encouraged to try to correct the interference by one or more of the following methods:

- 1. Reorient or relocate the receiving antenna.
- 2. Increase the separation between the equipment and receiver.
- 3. Connect the equipment to another outlet of a circuit that doesn't connect with the receiver.
- 4. Consult the dealer or an experienced radio/TV technician for help.

Shielded interface cables must be used in order to comply with the emission limits.

### **Safety Precautions**

Before getting started, please read the following important safety precautions.

- 1. The GOT615-801 does not come equipped with an operating system. An operating system must be loaded first before installing any software into the computer.
- 2. Be sure to ground yourself to prevent static charge when installing the internal components. Use a grounding wrist strap and place all electronic components in any static-shielded devices. Most electronic components are sensitive to static electrical charge.
- Disconnect the power cord from the GOT615-801 before any installation. Be sure both the system and external devices are turned OFF. A sudden surge of power could ruin sensitive components that the GOT615-801 must be properly grounded.
- 4. The brightness of the flat panel display will be getting weaker as a result of frequent usage. However, the operating period varies depending on the application environment.
- 5. Turn OFF the system power before cleaning. Clean the system using a cloth only. Do not spray any liquid cleaner directly onto the screen. The GOT615-801 may come with or w/o a touchscreen. Although the touchscreen is chemical resistant, it is recommended that you spray the liquid cleaner on a cloth first before wiping the screen. In case your system comes without the touchscreen, you must follow the same procedure and not spray any cleaner on the flat panel directly.
- 6. Avoid using sharp objects to operate the touchscreen. Scratches on the touchscreen may cause malfunction or internal failure to the touchscreen.
- 7. The flat panel display is not susceptible to shock or vibration. When assembling the GOT615-801, make sure it is securely installed.

- 8. Do not open the system's back cover. If opening the cover for maintenance is a must, only a trained technician is allowed to do so. Integrated circuits on computer boards are sensitive to static electricity. To avoid damaging chips from electrostatic discharge, observe the following precautions:
  - Before handling a board or integrated circuit, touch an unpainted portion of the system unit chassis for a few seconds. This will help to discharge any static electricity on your body.
  - When handling boards and components, wear a wristgrounding strap, available from most electronic component stores.

#### **Trademarks Acknowledgments**

Axiomtek is a trademark of Axiomtek Co., Ltd. IBM, PC/AT, PS/2, VGA are trademarks of International Business Machines Corporation.

Intel<sup>®</sup> and Atom<sup>™</sup> are registered trademarks of Intel Corporation. MS-DOS, Microsoft C and Quick BASIC are trademarks of Microsoft

Corporation.

VIA is a trademark of VIA Technologies, Inc.

SST is a trademark of Silicon Storage Technology, Inc.

UMC is a trademark of United Microelectronics Corporation. Other brand names and trademarks are the properties and registered brands of their respective owners.

#### **Table of Contents**

| Disclaime                      | Disclaimersii                              |  |  |  |  |
|--------------------------------|--------------------------------------------|--|--|--|--|
| Safety Approvalsiii            |                                            |  |  |  |  |
| Safety Pre                     | Safety Precautionsiv                       |  |  |  |  |
| CHAPTER 1                      | INTRODUCTION1                              |  |  |  |  |
| 1.1                            | General Description2                       |  |  |  |  |
| 1.2                            | Specifications 4                           |  |  |  |  |
| 1.2.1                          | Main CPU Board 4                           |  |  |  |  |
| 1.2.2                          | I/O System 4                               |  |  |  |  |
| 1.2.3                          | System Specification5                      |  |  |  |  |
| 1.3                            | Dimensions 6                               |  |  |  |  |
| 1.4                            | I/O Outlets                                |  |  |  |  |
| 1.5                            | Packing List 10                            |  |  |  |  |
| <b>CHAPTER 2</b>               | HARDWARE INSTALLATION11                    |  |  |  |  |
| 2.1                            | Open back cover                            |  |  |  |  |
| 2.2                            | CF card Installation14                     |  |  |  |  |
| 2.3                            | DRAM Installation 16                       |  |  |  |  |
| 2.4                            | HDD Installation 18                        |  |  |  |  |
| 2.5                            | Wireless LAN Card Installation (option) 23 |  |  |  |  |
| 2.6                            | Serial Ports Interface                     |  |  |  |  |
| 2.7                            | Ethernet Connector (LAN1, LAN2)            |  |  |  |  |
| 2.8                            | Mountings: VESA / WALL                     |  |  |  |  |
| 2.8.1                          | VESA-ARM                                   |  |  |  |  |
| 2.8.2                          | WALL mounting                              |  |  |  |  |
| 2.9                            | Power                                      |  |  |  |  |
| CHAPTER 3                      | AMI BIOS SETUP UTILITY                     |  |  |  |  |
| 3.1                            | Starting                                   |  |  |  |  |
| 3.2                            | Navigation Keys                            |  |  |  |  |
| 3.3                            | Main Menu 41                               |  |  |  |  |
| 3.4                            | Advanced Menu 42                           |  |  |  |  |
| 3.5                            | Boot Menu 53                               |  |  |  |  |
| 3.6                            | Security Menu 56                           |  |  |  |  |
| 3.7                            | Chipset Menu 57                            |  |  |  |  |
| 3.8                            | Exit Menu 62                               |  |  |  |  |
| CHAPTER 4 DRIVERS INSTALLATION |                                            |  |  |  |  |
| 4.1                            | System                                     |  |  |  |  |
| 4.2                            | Touch Screen                               |  |  |  |  |
| 4.2.1                          | Specification                              |  |  |  |  |

| 4.2.2 | Driver Installation- Windows XP/WIN 7 | . 66 |
|-------|---------------------------------------|------|
| 4.3   | Embedded O .S                         | . 70 |
| 4.3.1 | Windows XP Embedded                   | . 70 |
| 4.4   | Wake On LAN setting                   | . 71 |

# CHAPTER 1 INTRODUCTION

This chapter contains general information and detailed specifications of the GOT615-801. Chapter 1 includes the following sections:

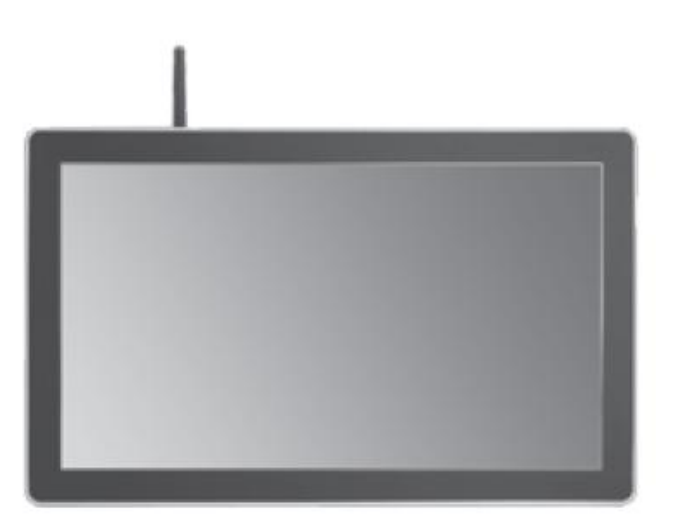

- General Description
- Specification
- Dimensions
- I/O Outlets
- Package List

## **1.1 General Description**

The GOT615-801 adopts a 15.6-inch WXGA color TFT LCD and low power consumption Intel® AtomTM processor D525 1.8 GHz to provide excellent computing performance and thermal resistance.With the growing demand of wireless application, it provides one Mini card slot.

The fanless and wireless platforms are especially designed for operating under heavy-duty environment. The customers have instant access wireless LAN. Including transportation, train, control platform of ships, and oil pipe monitoring systems

#### Wide Operating Temperature Range

The GOT615-801 features a unique extended temperature The temperature range from  $-5^{\circ}C \sim +45^{\circ}C$ , with fanless cooling system and compact design for harsh environment. The low power Intel<sup>®</sup> Atom<sup>TM</sup> processor D525 1.8GHz, making the platform a power-efficient solution

#### Reliable and Stable Design

The GOT615-801 adopts a fan-less cooling system and a CompactFlash<sup>TM</sup> card, which makes it especially suitable for vibration-heavy environments, best for the transportation, ship, and industrial machinery markets. For high capacity storage requirement, GOT615-801 can work under 2G (5 ~ 500Hz, random for CF card) in operation mode with a patent of anti-vibration design. The patent improves the system reliability and sustainability.

#### **WLAN Antenna Supported**

The GOT615-801 provides a PCI Express Mini card slot and WLAN antenna for wireless network connections. By simply plugging in the wireless LAN card, customers can use the unit in a wireless environment.

#### More Features

GOT615-801 utilizes one 204-pin DDR3 667/800MHz SODIMM system memory max. up to 4GB,

One SATA HDD and one CompactFlash<sup>TM</sup> slot and CFCard interface It provides a full set of I/O including

2 x RS-232,1x RS-232/422/485, 4 x USB 2.0, 1 x audio (line-out),

2 x Gigabit Ethernet and 1 x VGA.

Additionally, this slim unit supports VESA (option) / WALL mount.

# 1.2 Specifications

#### 1.2.1 Main CPU Board

- CPU
  - Intel<sup>®</sup> Atom<sup>™</sup> D525 Processor with (1M Cache, 1.8 GHz)
- System Chipset
  - Intel<sup>®</sup> System Controller Hub ICH8M
- BIOS
  - American Megatrends Inc. BIOS 4Mbit with RPL/PXE
- System Memory
  - One 204-pin DDR3 667/800 MHz SO-DIMM socket
  - Maximum memory up to 4GB

#### 1.2.2 I/O System

- Standard I/O
  - Two RS-232 and one RS-232/422/485
  - Four USB 2.0
- Ethernet
  - 1 x INTEL 82567V for Gigabit/Fast Ethernet
  - 1 x INTEL 82583V for Gigabit/Fast Ethernet
- Audio
  - One Line-out(Realtek ALC662)
- Expansion
  - One of Mini PCIe Port (internal)
- Storage
  - One slot for CF card(optional)
  - One SATA(optional)
- Power connector
  - Screw type power connector
  - Power Rating: 12V, 2.6A
- Key-pad
  - LCD backlight adjustment :3 keys(LCD On/Off, Brightness Down/Up)

### 1.2.3 System Specification

- 15.6" WXGA(1366x768) LCD with LED backlight •
- 5-wire resistive Touch Screen(Higgestec) •
- Fanless Heat Dispensing Design •
- IP65, NEMA 4 rugged protection, aluminum front bezel •
- Disk drive housing: •
  - One 2.5" SATA drive
- Net Weight : 3.38kgs
- Dimension (Main Body Size) 390x240x59.5
- **Operation Temperature** 
  - -5°C ~ +45°C
- **Relative Humidity** 
  - 10% to 90% @ 40°C, Non-Condensing
- Power input
  - 12VDC with screw type power connector
  - Power Rating: 12V, 2.6A

NOTE All specifications and images are subject to change without

NOTE

If the operation temperature is higher than 40  $\mathcal{C}$ , the wide temperature DRAM is recommended to be used on the device.

## 1.3 Dimensions

The following diagrams show the dimensions and outlines of  ${\rm GOT615}\xspace{-}801.$ 

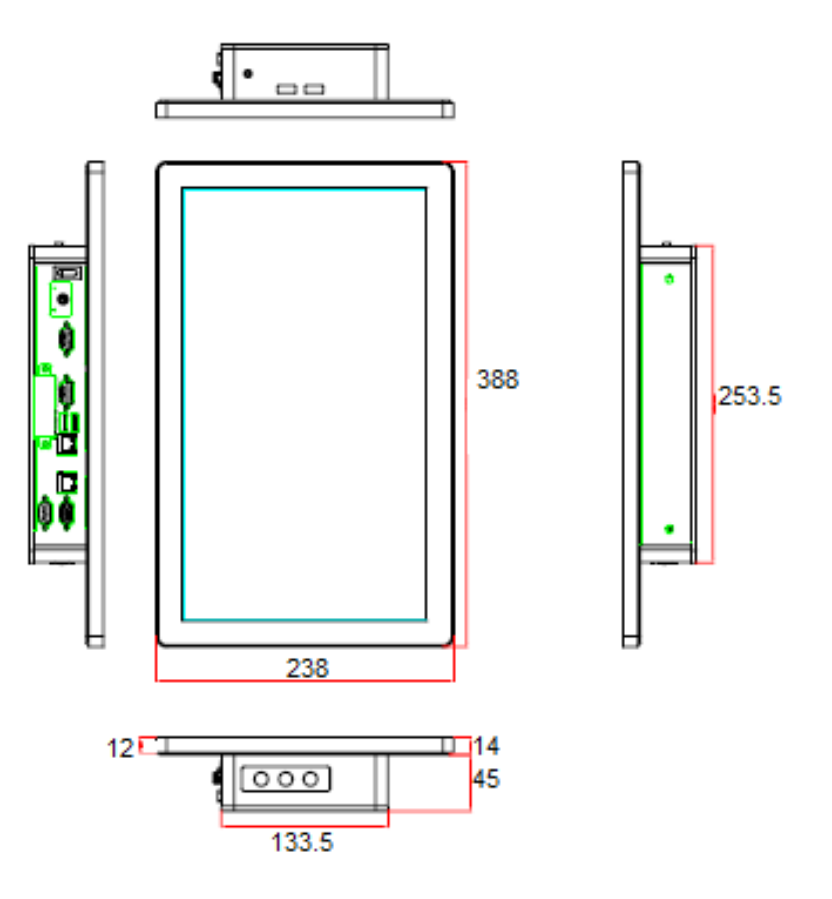

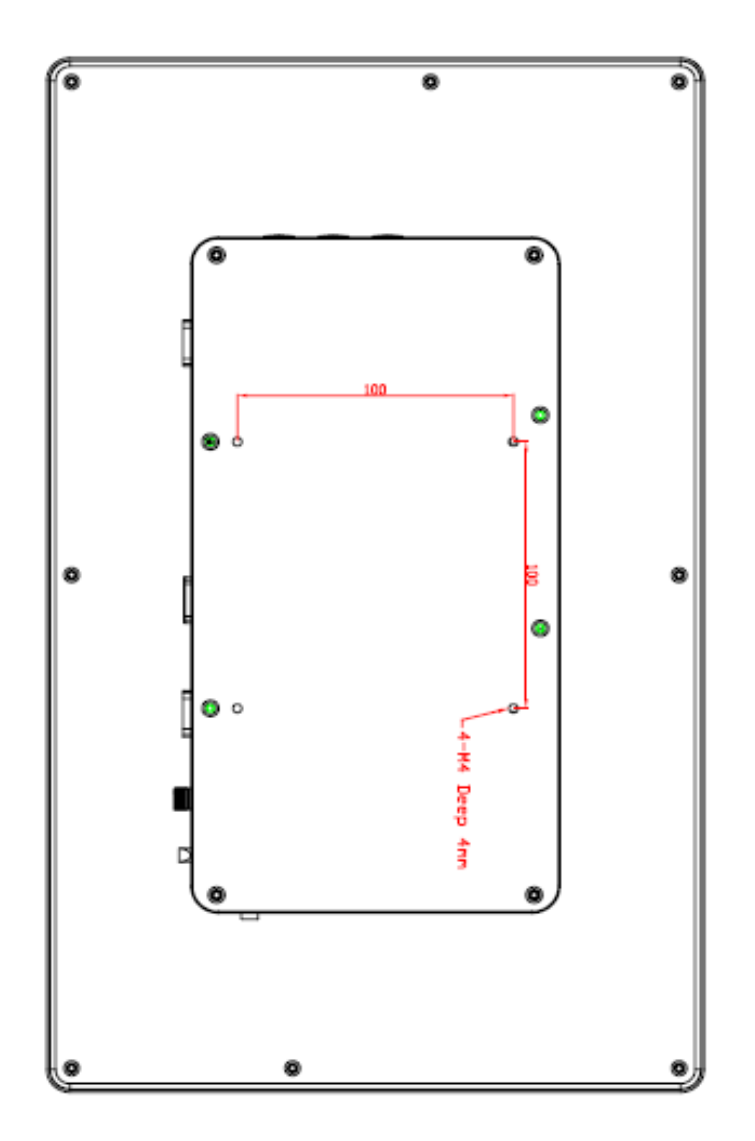

## 1.4 I/O Outlets

Please refer to the following illustration for I/O locations of the GOT615-801.

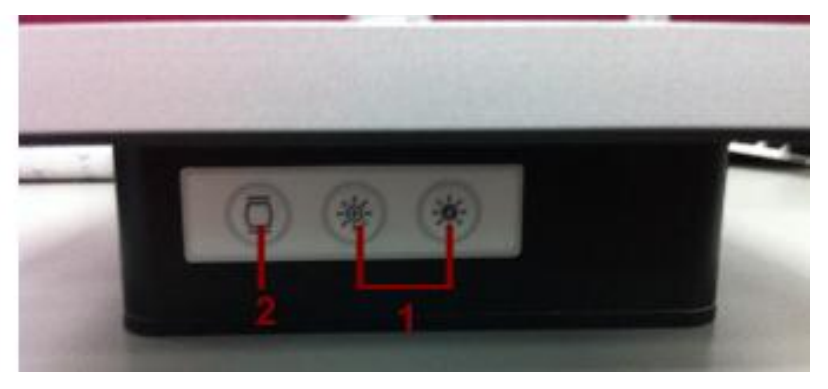

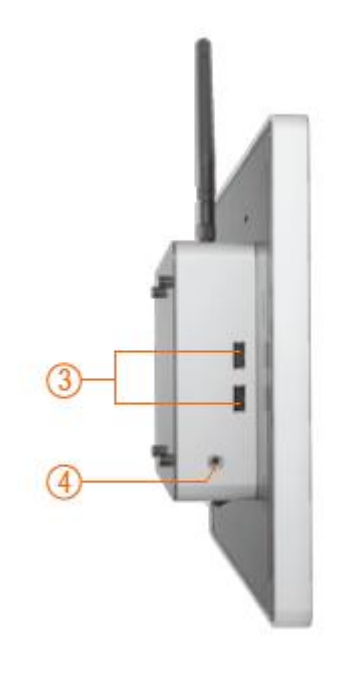

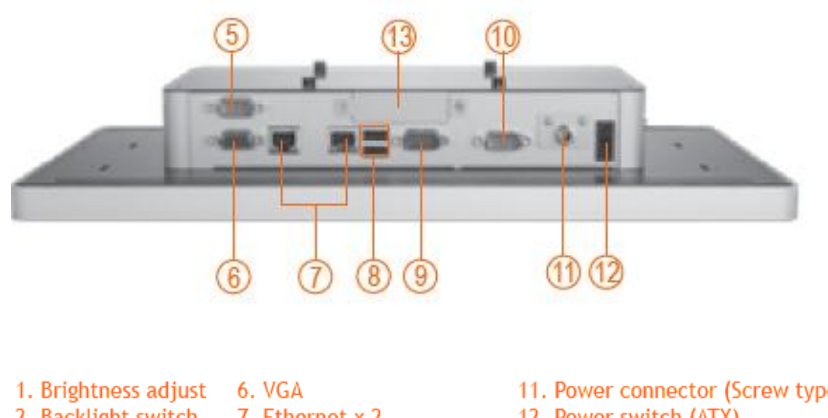

| 1. Brightness adjust               | 6. VGA                    | 11. Power connector (Screw type) |
|------------------------------------|---------------------------|----------------------------------|
| <ol><li>Backlight switch</li></ol> | 7. Ethernet x 2           | 12. Power switch (ATX)           |
| 3. USB 2.0 x 2                     | 8. USB 2.0 x 2            | 13. CF card slot                 |
| 4. Audio (Line-out)                | 9. COM 1 (RS-232/422/485) |                                  |
| 5. COM 3: (RS-232)                 | 10. COM 2 (RS-232)        |                                  |
| · · · · ·                          |                           |                                  |

Introduction

# 1.5 Packing List

When you receive the GOT615-801, the bundled package should contain the following items:

- GOT615-801 unit x 1
- Driver CD x1
- Adapter x 1
- Screws M2x3L x 1
- Screws M6B x 2
- Screws M3x4L x 8
- CF Mylar x 1
- HDD\_Bracket x 1
- WALL mount bracket

If you can not find the package or any items are missing, please contact Axiomtek distributors immediately.

GOT615-801 series User's Manual

# CHAPTER 2 HARDWARE INSTALLATION

The GOT615-801 provides rich I/O ports and flexible expansions for you to meet different demand, for example, CF card. The chapter will show you how to install the hardware. It includes:

- CompactFlash <sup>™</sup> Card
- Serial Port
- Ethernet
- Mounting Method
- Hard disk
- DRAM
- Wireless LAN Card (option)

# 2.1 Open back cover

This section tells users how to open back cover. Please follow the steps below.

Step 1 Unscrew 8 screws on the back cover. Please refer the photo below.

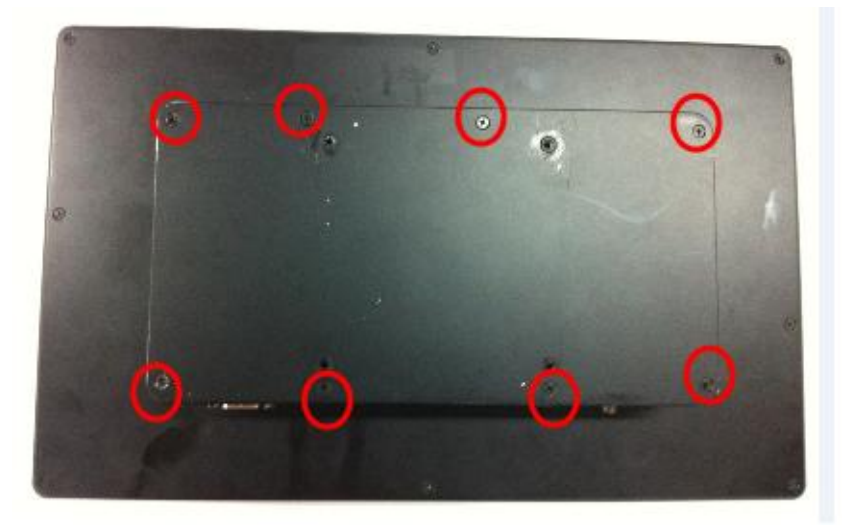

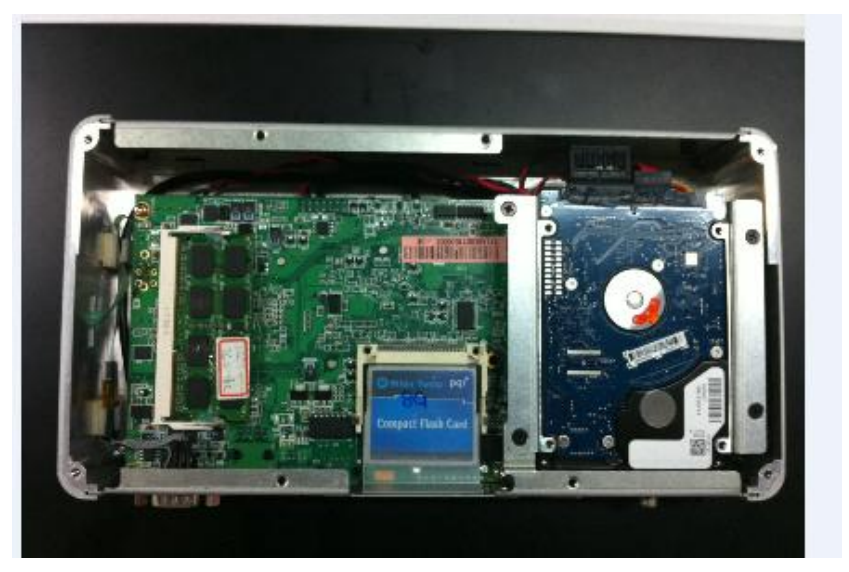

Step 2 Remove the back cover.

Hardware Installation

## 2.2 CF card Installation

The GOT615-801 provides one CF slot for users to install CompactFlash<sup>TM</sup> card. Please refer to the following instructions for installation:

Step 1 Refer to section 2.1 to open the back cover and find out DIMM Socket on mainboard (CAPA801) from system.

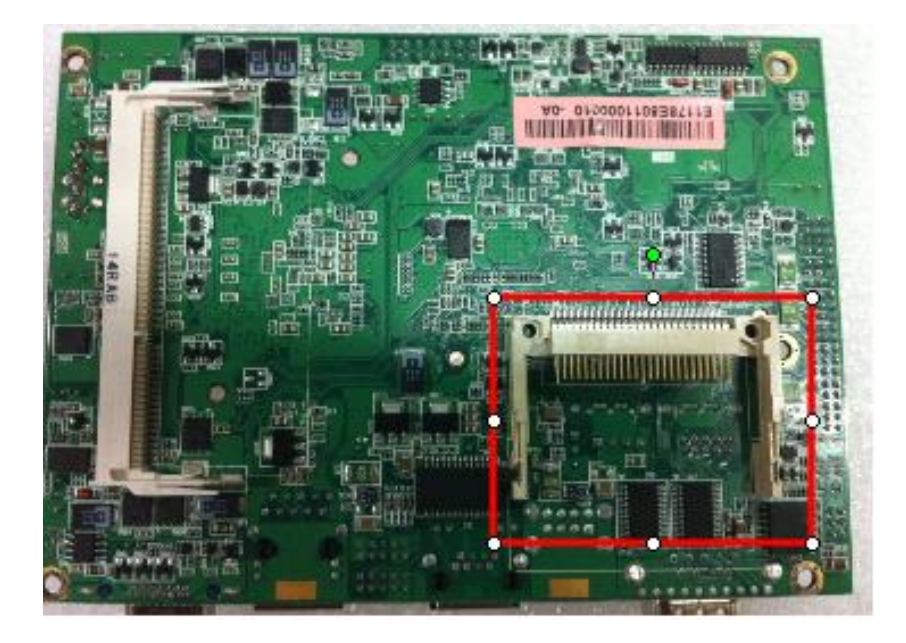

GOT615-801 series User's Manual

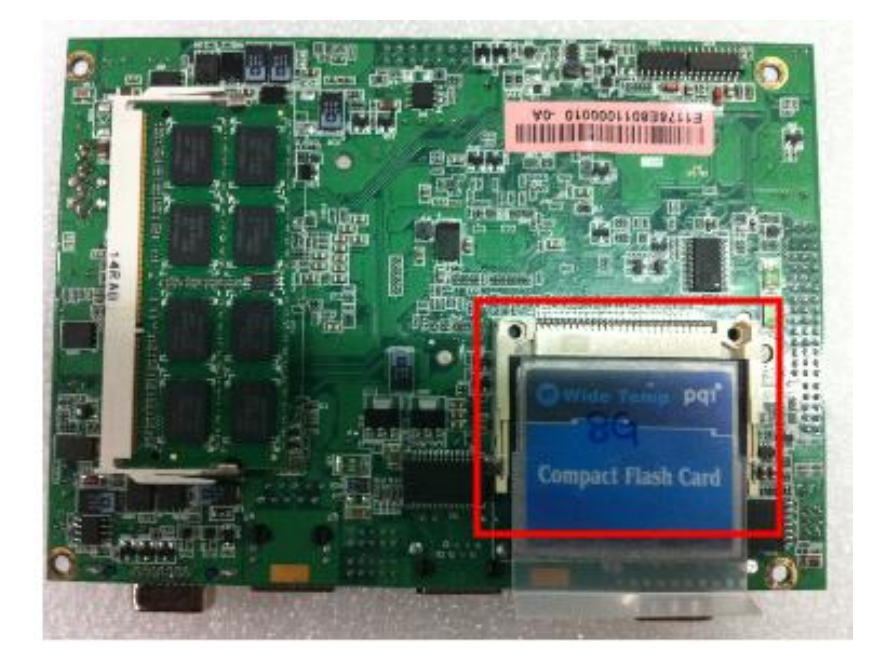

**Step 2** Insert the card into the socket, Installation completes.

Hardware Installation

## 2.3 DRAM Installation

The GOT615-801 provides one 204-pin DDR3 667/800MHz SODIMM socket that support system memory up to 4GB. Please follow steps below to install the memory modules:

Step 1 Refer to section 2.1 to open the back cover and find out DIMM Socket on mainboard (CAPA801) from system.

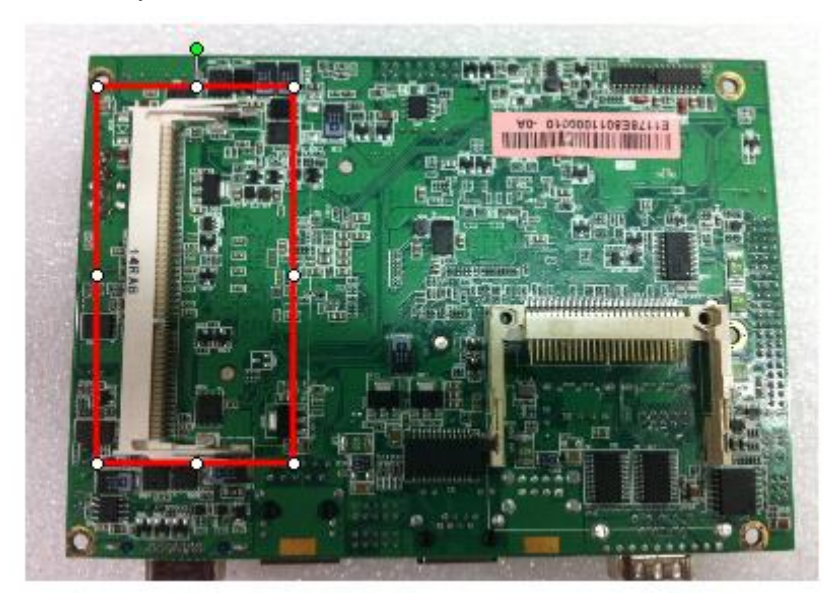

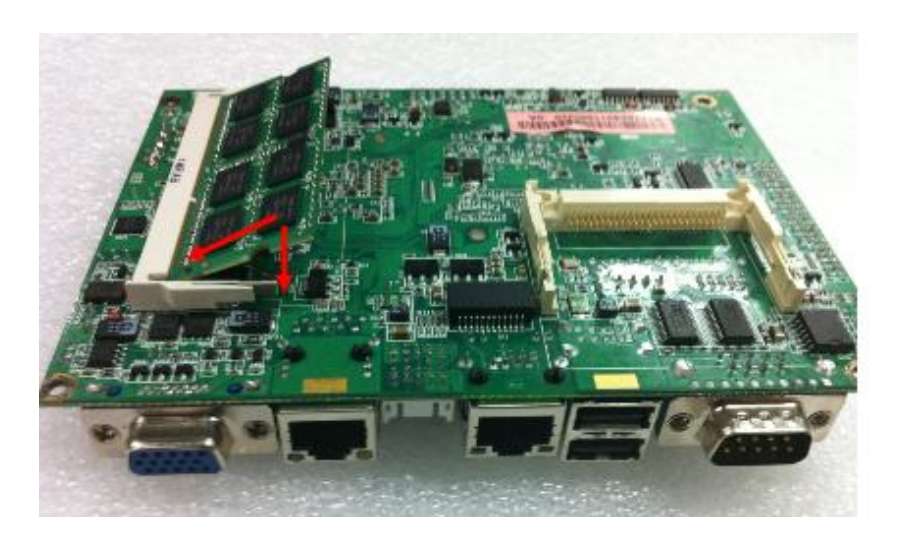

Step 2 Pulg DDR3 667/800MHz SODIMM 204-pin memory into slot with angle of 45°

**Step 3** Press the memory into slot.

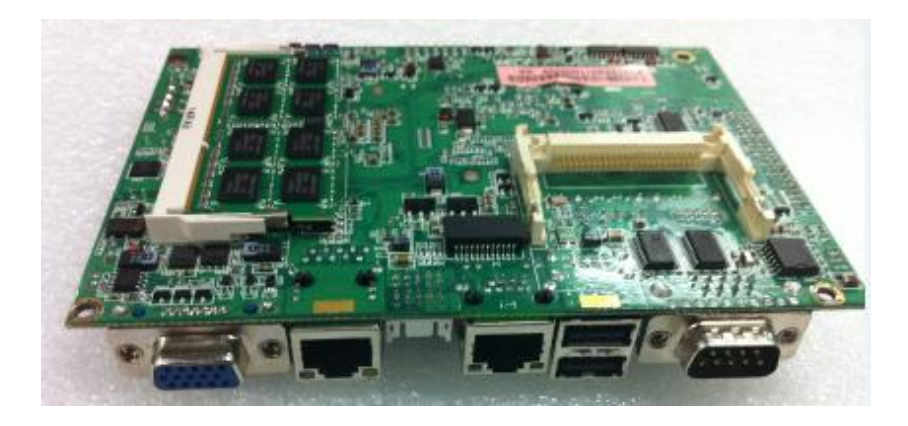

# 2.4 HDD Installation

The GOT615-801 provides a convenient Hard Disk Drive (HDD) bracket for users to install 2.5" SATA HDD. Please follow the steps:

**Step 1** Refer to section 2.1 to open the back cover.

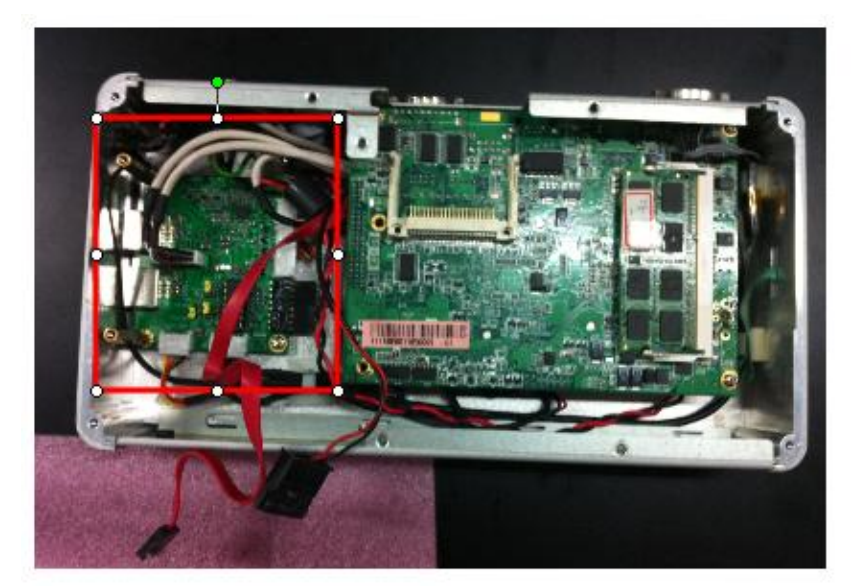

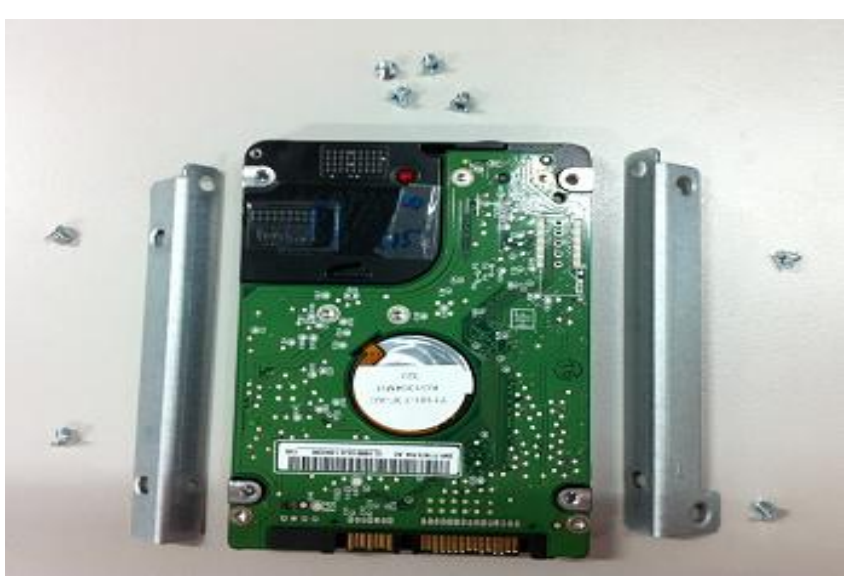

**Step 2** Take the HDD bracket from the accessories and fix the HDD bracket.

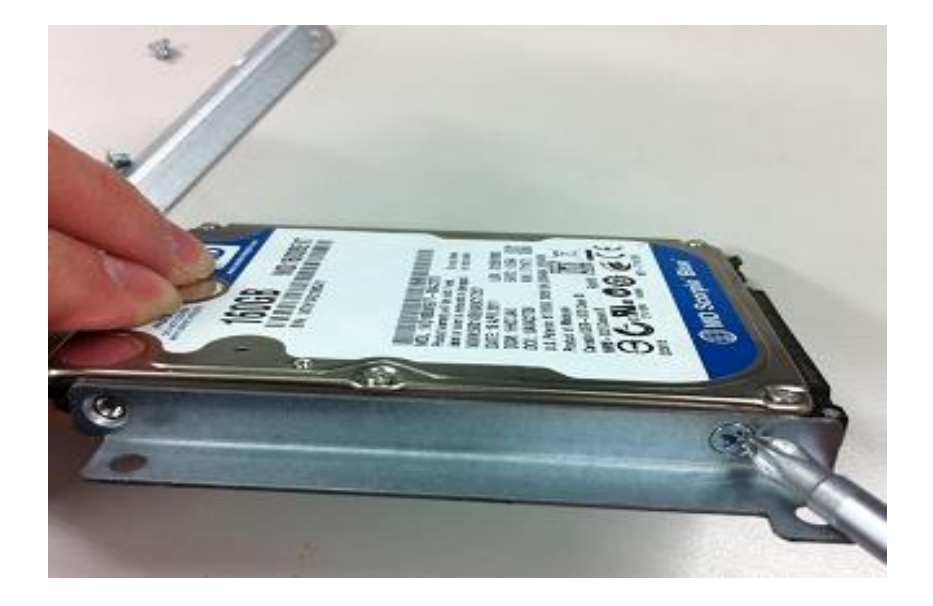

Hardware Installation

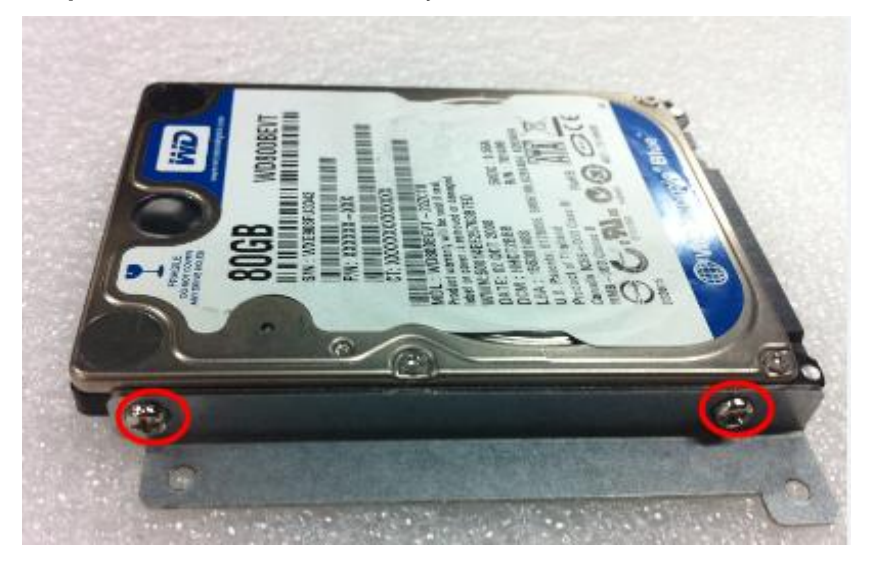

**Step 3** Fix the HDD on bracket by 4 screws at the side corner.

GOT615-801 series User's Manual

**Step 4** Fix the HDD bracket into the system, and plug the data and power cables to HDD. Installation completed.

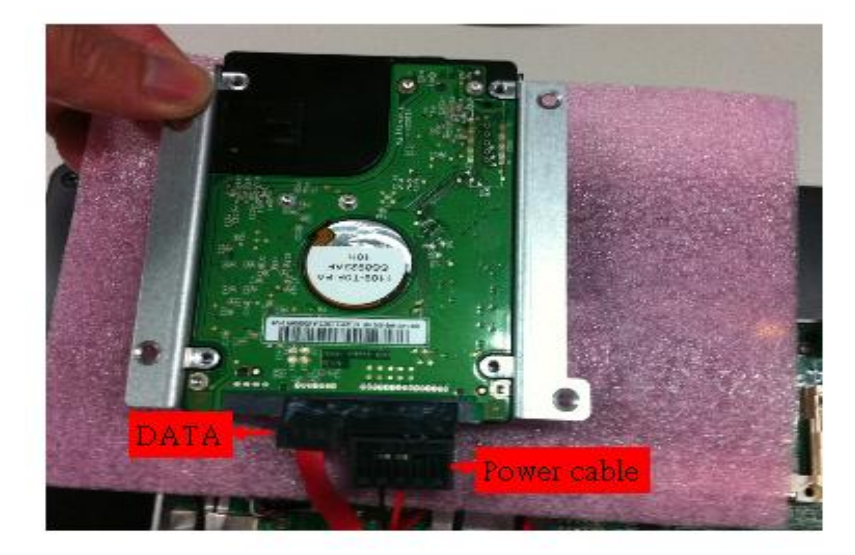

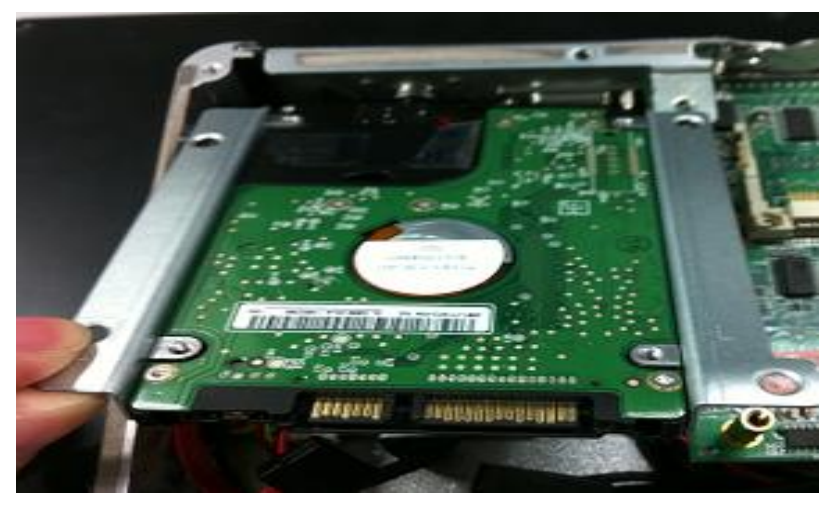

Hardware Installation

#### GOT615-801 User's Manual

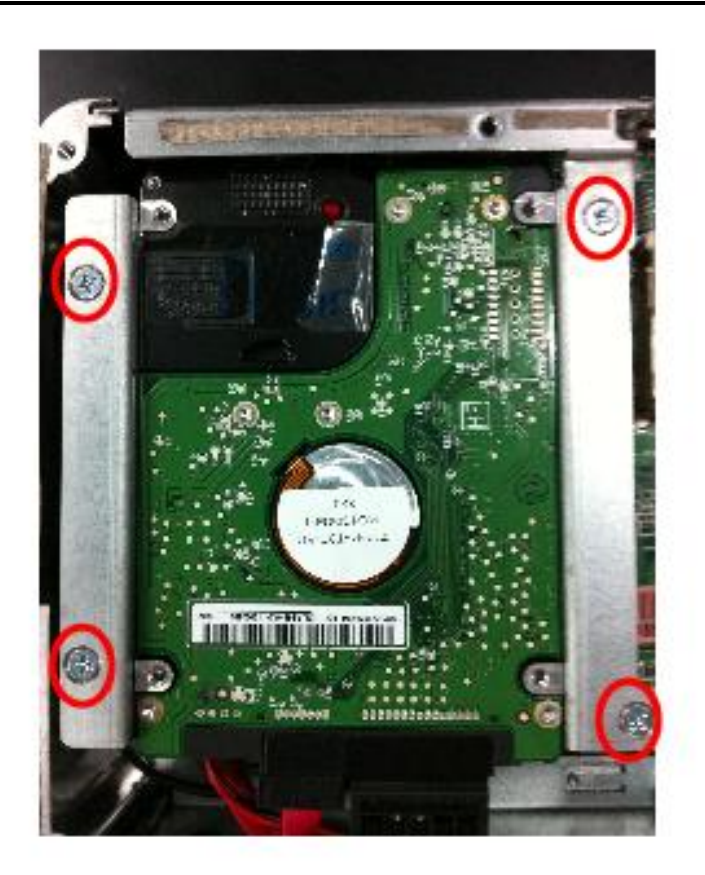

# 2.5 Wireless LAN Card Installation (option)

The GOT615-801 provides one Mini card slot for user to install one wireless LAN card. When installing the wireless LAN card, refer to the following instructions and illustration:

- **Step 1** Refer to section 2.1 to open the back cover and find out mini-card slot on the back side of mainboard.
- **Step 2** Insert the wireless LAN card to the slot. Push it down firmly until it is clipped by the slot.

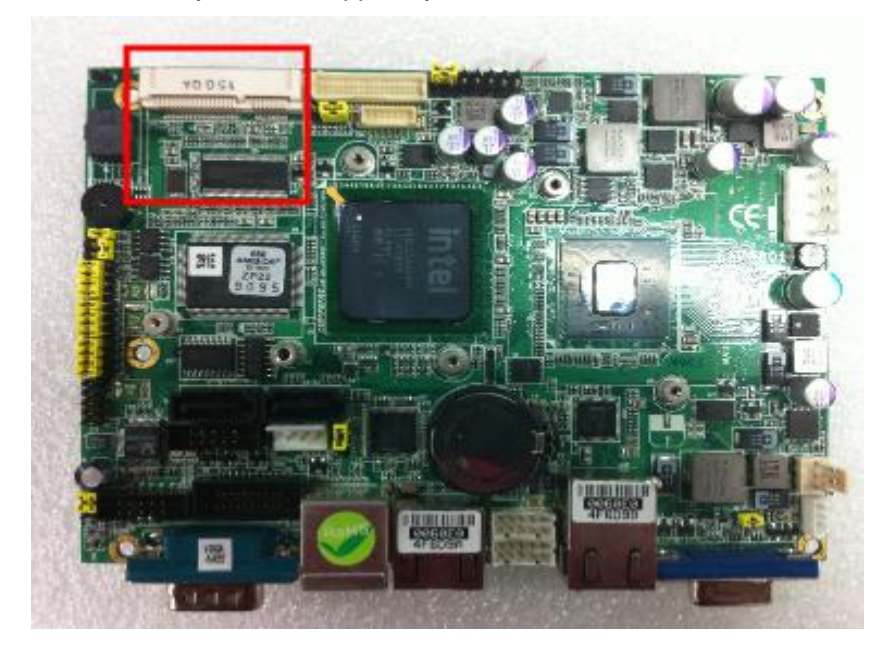

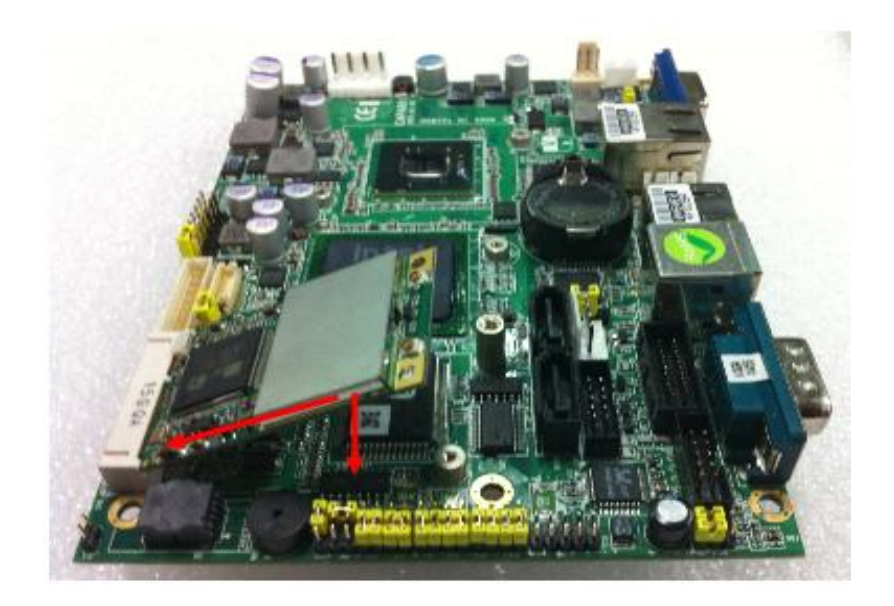

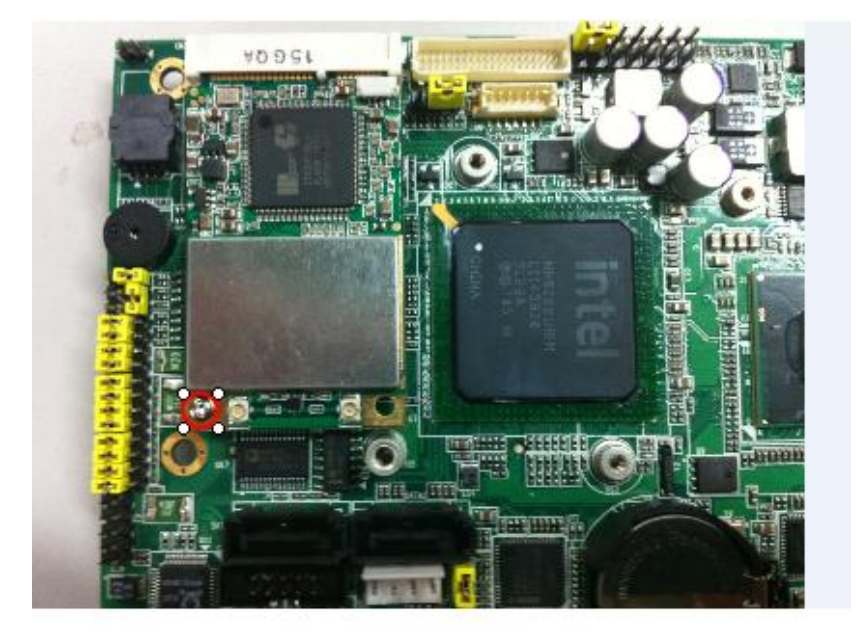

Setp 3 Fix the card on the M/B by a screw (M2x3L) at the side corner.

Hardware Installation

#### GOT615-801 User's Manual

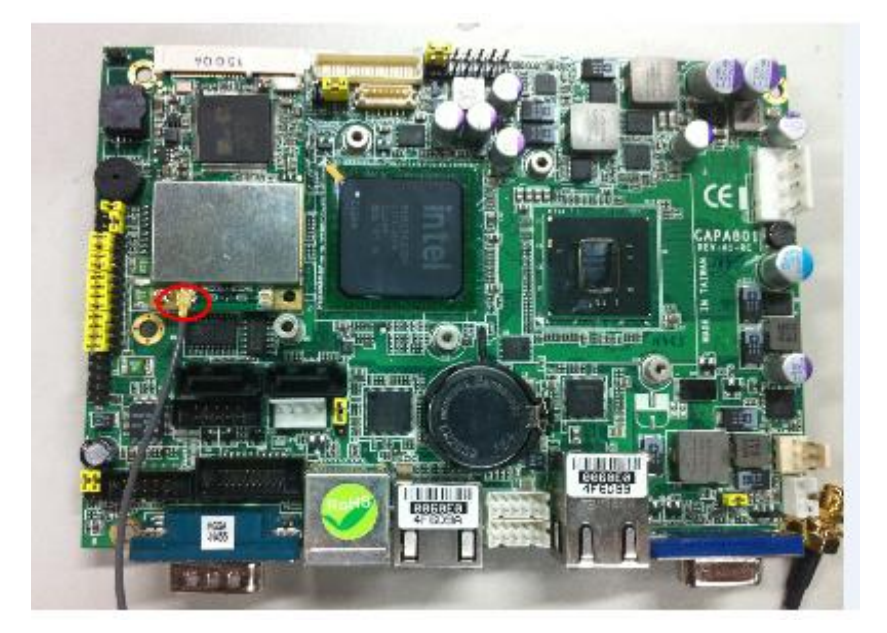

Step 4 Connecting the Antenna cable with wireless LAN card

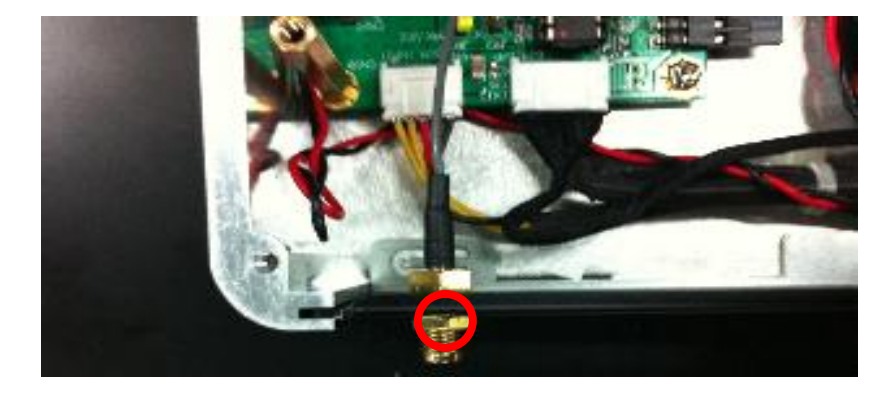

Hardware Installation

GOT615-801 series User's Manual

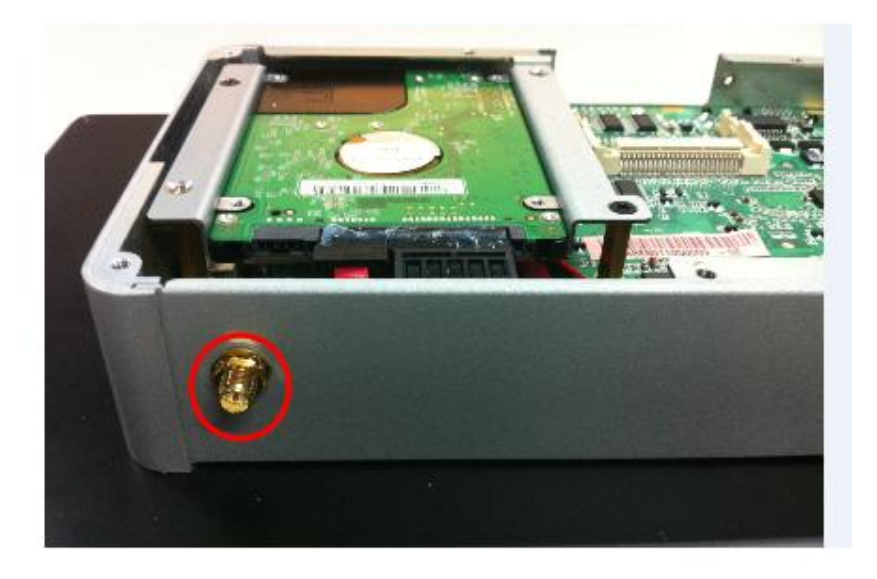

**Step 5** Install the antenna on the antenna connector.

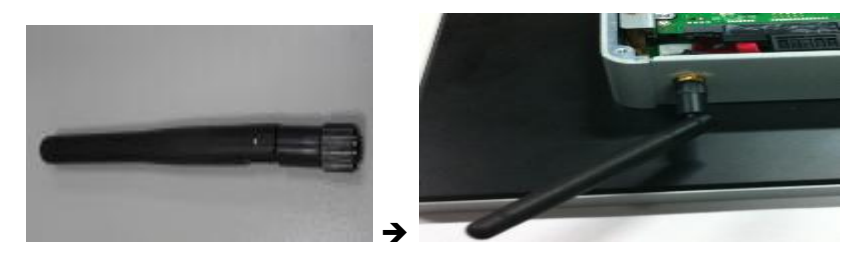

# 2.6 Serial Ports Interface

The GOT615-801 has threer serial ports. COM1 is RS-232/422/485, while COM2 and COM3 are RS-232.

| Pin                         | Signal                    | Pin | Signal                |  |  |
|-----------------------------|---------------------------|-----|-----------------------|--|--|
| 1 Data Carrier Detect (DCD) |                           | 6   | Data Set Ready (DSR)  |  |  |
| 2                           | 2 Receive Data (RXD)      |     | Request To Send (RTS) |  |  |
| 3                           | 3 Transmit Data (TXD)     |     | Clear To Send (CTS)   |  |  |
| 4                           | Data Terminal Ready (DTR) | 9   | Ring Indicator (RI)   |  |  |
| 5                           | Ground (GND)              |     |                       |  |  |
|                             |                           |     |                       |  |  |

The following table shows you the pin assignments of this connector:

GOT615-801 series User's Manual

The COM2 ports have +5V level power capability on DCD and +12V level power capability for RI, depending on the JP8 setting.

| Description | Mode                              | Jumper Setting                |
|-------------|-----------------------------------|-------------------------------|
|             | Power;<br>Pin 1<br>+5V level      | 1 🗖 🗖 2<br>3 🗖 🗖 4<br>5 🗖 🗖 6 |
| 00140       | Data;<br>Pin 1<br>DCD (Default)   | 1 🗆 🗆 2<br>3 🔲 🗆 4<br>5 🔲 🗆 6 |
| COM2        | Powe;r<br>Pin 9<br>+12V level     | 1 🗆 🗌 2<br>3 🔲 🗍 4<br>5 🗖 🗍 6 |
|             | Data;<br>Pin 9<br>RI<br>(Default) | 1 🗆 🗆 2<br>3 🗆 🗖 4<br>5 🗆 🗖 6 |
### GOT615-801 User's Manual

The COM3 ports have +5V level power capability on DCD and +12V level power capability for RI, depending on the JP7 setting.

| Description | Mode                            | Jumper Setting                |
|-------------|---------------------------------|-------------------------------|
|             | Power;<br>Pin 1 +5V level       | 1 🗖 🗆 2<br>3 🗖 🗆 4<br>5 🗖 🗖 6 |
|             | Data;<br>Pin 1<br>DCD (Default) | 1                             |
| COM3        | Powe;r<br>Pin 9<br>+12V level   | 1 🗆 🗖 2<br>3 🗆 🗖 4<br>5 🗆 🗖 6 |
|             | Data;<br>Pin 9 RI<br>(Default)  | 1 🗆 🗆 2<br>3 🗆 🗖 4<br>5 🗖 🗖 6 |

Hardware Installation

GOT615-801 series User's Manual

COM1 can be set for RS-232/422/485 by jumper. The jump setting is listed as below:

| Description | Mode                | J                                    | umper Setting                | ġ                                |
|-------------|---------------------|--------------------------------------|------------------------------|----------------------------------|
|             | RS-232<br>(Default) | JP4<br>1 2<br>3 0 0 4<br>5 0 0 6     | JP5<br>1                     | JP6<br>1 🗆 🗆 2<br>3 🔲 🖸 6        |
| COM 1       | RS-422              | JP4<br>1 🗆 🗆 2<br>3 🔲 4<br>5 🗆 🖂 6   | JP5<br>1 2<br>3 0 0 6        | JP6<br>1 2<br>3 0 0 6            |
|             | RS-485              | JP4<br>1 🗆 🗆 2<br>3 🗆 🗆 4<br>5 🗖 🗖 6 | JP5<br>1 2<br>3 0 4<br>5 0 6 | JP6<br>1 2<br>3 0 0 4<br>5 0 0 6 |

COM1 RS-232/422/485 Mode Select Jumpers (JP4, JP5, JP6)

When COM1 is set to RS-232,RS-422 or RS-485, the pin assignments are listed below:

| DIN # | Signal Name |        |         |  |
|-------|-------------|--------|---------|--|
| FIN#  | RS-232      | RS-422 | RS-485  |  |
| 1     | DCD / +5V   | TX-    | TX-/RX- |  |
| 2     | RX          | TX+    | TX+/RX+ |  |
| 3     | TX          | RX+    | NC      |  |
| 4     | DTR         | RX-    | NC      |  |
| 5     | GND         | GND    | GND     |  |
| 6     | DSR         | NC     | NC      |  |
| 7     | RTS         | NC     | NC      |  |
| 8     | CTS         | NC     | NC      |  |
| 9     | RI / +12V   | NC     | NC      |  |

Hardware Installation

The COM1 ports have +5V level power capability on DCD and +12V level power capability for RI, depending on the JP10 setting.

When COM1 is set +5V level or +12V level, please make sure the Mode is RS-232  $\,$ 

| Description | Mode                                 | Jumper Setting                |
|-------------|--------------------------------------|-------------------------------|
|             | Power;<br>COM1 Pin 1: +5V level      | 2 4 6<br>1 0 0<br>1 3 5       |
|             | Data;<br>COM1 Pin 1: DCD (Default)   | 1                             |
| COM1        | Power;<br>COM1 Pin 9: +12V level     | 1 🗆 🛛 2<br>3 🗆 🗖 6<br>5       |
|             | Data;<br>COM1 Pin 9: RI<br>(Default) | 1 🗆 🗆 2<br>3 🗆 🗖 4<br>5 🗖 🗖 6 |

## 2.7 Ethernet Connector (LAN1, LAN2)

The GOT615-801 is equipped with a high performance Plug and Play Ethernet interface, full compliant with IEEE 802.3 standard, and can be connected with a RJ-45 LAN connector.

The RJ-45 connector is for Ethernet. To connect the board to a 1000/100/10 Base-T hub, just plug one end of the cable into connector and connect the other end (phone jack) to a 1000/100/10-Base-T hub.

| Pin | Signal                     | Pin      | Signal      |                       |
|-----|----------------------------|----------|-------------|-----------------------|
| L1  | MDI0+                      | L5       | MDI2-       |                       |
| L2  | MDI0-                      | L6       | MDI1-       | L8 L7L6 L5L4 L3 L2 L1 |
| L3  | MDI1+                      | L7       | MDI3+       |                       |
| L4  | MDI2+                      | L8       | MDI3-       |                       |
| А   | A Active LED (Yellow)      |          |             |                       |
| В   | 100 LAN LED (G<br>(Orange) | reen)/ 1 | 000 LAN LED |                       |

GOT615-801 User's Manual

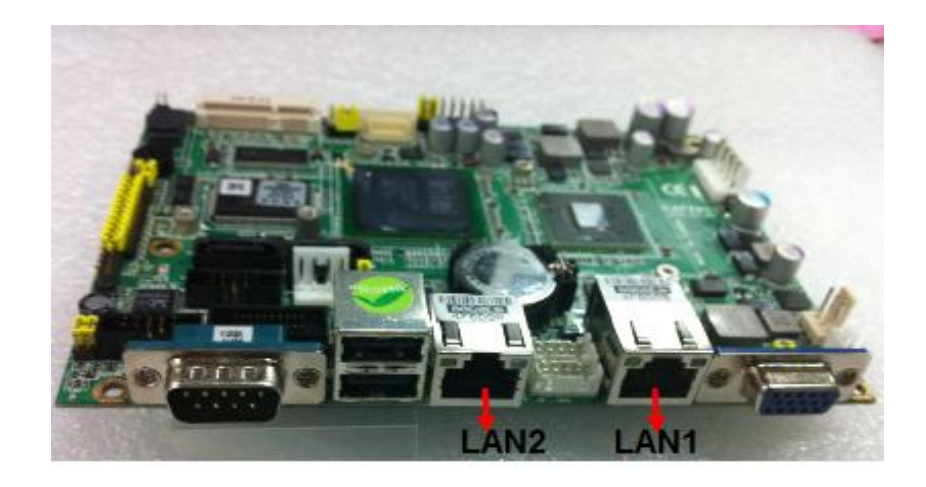

Hardware Installation

## 2.8 Mountings: VESA / WALL

There are 2 application options for the GOT615-801, Panel/VESA mountings.

### 2.8.1 VESA-ARM

The GOT615-801 provides 100x100 VESA mount. Screw four screws to fix the kit (optional) in the back chassis.

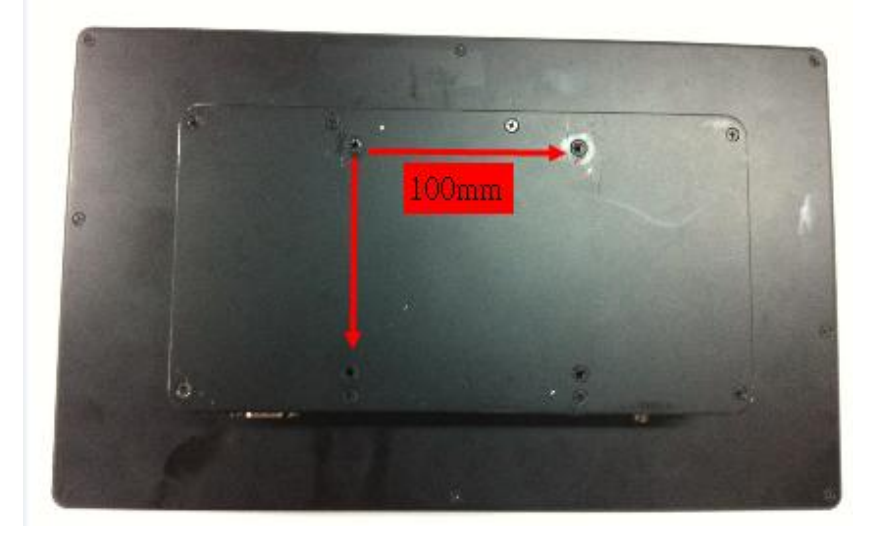

## 2.8.2 WALL mounting

The GOT615-801 is designed for Wall mounting application. Please refer to the following: Find out the screws as marked on the back side of chassis.

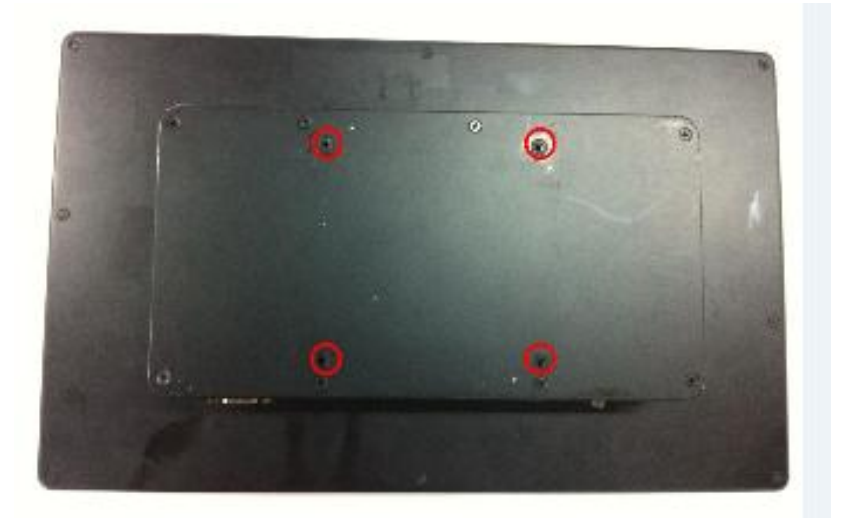

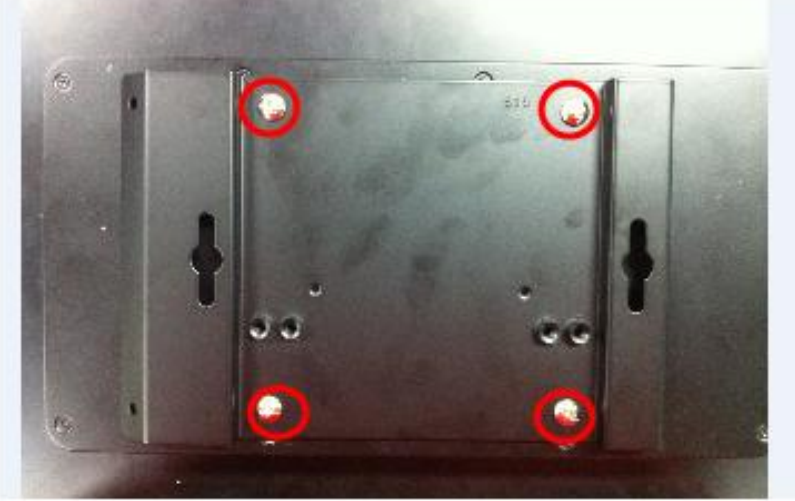

GOT615-801 series User's Manual

Hardware Installation

## 2.9 Power

GOT615-801 equips with a screw type power connector. It adopts 12VDC. Please follow the signs on power connector to connect DC power source.

Note: The safty ground must be connected to ensure the uiit working appropriately.

GOT615-801 series User's Manual

# CHAPTER 3 AMI BIOS SETUP UTILITY

This chapter provides users with detailed description how to set up basic system configuration through the AMI BIOS setup utility.

## 3.1 Starting

To enter the setup screens, follow the steps below:

- 1. Turn on the computer and press the <Del> key immediately.
- 2. After pressing the <Delete> key, the main BIOS setup menu displays. You can access to other setup screens from the main BIOS setup menu, such as the Chipset and Power menus.

### 3.2 Navigation Keys

The BIOS setup/utility uses a key-based navigation system called hot keys. Most of the BIOS setup utility hot keys can be used at any time during the setup navigation process.

These keys include <F1>, <F10>, <Enter>, <ESC>, <Arrow> keys, and so on.

Note:Some of navigation keys differ from one screen to another.

### GOT615-801 User's Manual

| ← Left/Right      | The Left and Right <arrow> keys allow you to select<br/>a setup screen.</arrow>                                                                                                    |
|-------------------|----------------------------------------------------------------------------------------------------|
| <b>↑↓</b> Up/Down | The Up and Down <arrow> keys allow you to select a<br/>setup screen or sub-screen.</arrow>                                                                                                 |
| +– Plus/Minus     | The Plus and Minus <arrow> keys allow you to<br/>change the field value of a particular setup item.</arrow>                                                                                |
| Tab               | The <tab> key allows you to select setup fields.</tab>                                                                                                    |
| F1                | The <f1> key allows you to display the General Help screen.</f1>                                                                                                    |
| F10               | The <f10> key allows you to save any changes you<br/>have made and exit Setup. Press the <f10> key to<br/>save your changes.</f10></f10>                                                   |
| Esc               | The <esc> key allows you to discard any changes<br/>you have made and exit the Setup. Press the<br/><esc> key to exit the setup without saving your<br/>changes.</esc></esc>               |
| Enter             | The <enter> key allows you to display or change the setup option listed for a particular setup item. The <enter> key can also allow you to display the setup sub- screens.</enter></enter> |

### 3.3 Main Menu

When you first enter the Setup Utility, you will enter the Main setup screen. You can always return to the Main setup screen by selecting the Main tab. System Time/Date can be set up as described below. The Main BIOS Setup screen is shown below.

|                                                                        | BIOS SETUP UTILITY                 |                                                                |
|------------------------------------------------------------------------|------------------------------------|----------------------------------------------------------------|
| Main Advanced                                                          | Boot Security Chipset E            | xit                                                            |
| System Overview                                                        |                                    | Use [ENTER], [TAB]<br>or [SHIFT-TAB] to                        |
| AMIBIOSVersion: CAPA801 X .004Build Date: 11/25/10VBIOS Version: V1.00 |                                    | select a field.<br>Use [+] or [-] to<br>configure system Time. |
| Processor<br>Intel (R) Atom (TM) CP<br>Speed : 1800MHZ                 | U D425 @ 1.80GHz                   |                                                                |
| System Memory<br>Size : 2039MB                                         |                                    | ← Select Screen<br>↑↓ Select Item<br>+- Change Field           |
| System Time<br>System Date                                             | [ 18:12:10 ]<br>[ Tue 12/14/2010 ] | TabSelect FieldF1General HelpF10Save and ExitESCExit           |
| v02.68 (C) Cc                                                          | pyright 1985-2009, American        | Megatrends, Inc.                                               |

System Time/Date

Use this option to change the system time and date. Highlight System Time or System Date using the <Arrow> keys. Enter new values through the keyboard. Press the <Tab> key or the <Arrow> keys to move between fields. The date must be entered in MM/DD/YY format. The time is entered in HH:MM:SS format.

## 3.4 Advanced Menu

The Advanced menu allows users to set configuration of the CPU and other system devices. You can select any of the items in the left frame of the screen to go to the sub menus:

- CPU Configuration
- IDE Configuration
- Super IO Configuration
- Hardware Health Configuration
- ACPI Configuration
- AHCI Configuration
- APM Configuration
- USB Configuration

For items marked with "▶", please press <Enter> for more options.

|                                                                                                    | BIOS S                                                                                                 |                             | Y     |                                                                                                    |
|----------------------------------------------------------------------------------------------------|----------------------------------------------------------------------------------------------------|-----------------------------|-------|----------------------------------------------------------------------------------------------------|
| Main Advanced                                                                                                    | Boot Securi                                                                                            | y Chipset                   | Exit  | t                                                                                                    |
| Advanced Setting<br>Warning: Setting warning: Setting warning:<br>CPU Configurati<br>DE Configurati<br>Super IO Config<br>Hardware Heal<br>ACPI Configura<br>ACPI Configura<br>AHCI Configura<br>APM Configura<br>CMOS Backup F | poor security<br>gs<br>tion<br>on<br>guration<br>th Configuration<br>thon<br>ation<br>ation<br>unction | elow sections<br>Ifunction. |       | Configure CPU.<br>← Select Screen<br>↑↓ Select Item<br>Enter Go to Sub Screen<br>F1 General Help<br>E10 Seven Gut Evit |
| v02.68 (C)                                                                                                    | Copyright 1985                                                                                         | 2009 , Ameri                | can M | ESC Exit<br>legatrends, Inc.                                                                                           |
| (-, -, -, -, -, -, -, -, -, -, -, -, -, -                                                                                                    |                                                                                                    |                             |       |                                                                                                    |

### • Configure advanced CPU settings

This screen shows the CPU Configuration, and you can change the value of the selected option.

| BIOS SETUP UTILITY                                                                                                    |                                                                                                    |  |
|----------------------------------------------------------------------------------------------------|----------------------------------------------------------------------------------------------------|--|
| Advanced                                                                                                    |                                                                                                    |  |
| Configure advanced CPU settings<br>Module Version: 3F.1B                                                                                                    | When disabled , force<br>the XD feature flag to<br>always return 0                                                                                           |  |
| Manufacturer: Intel<br>Intel (R) Atom (TM) CPU D425 @ 1.80GHz<br>Frequency :1.80GHz<br>FSB Speed :800MHz<br>Cache L1 :24 KB<br>Cache L2 :512 KB<br>Ratio Actual Value : 9 | aways leton o .                                                                                                    |  |
| Hyper Threading Technology [Enabled]                                                                                                    |                                                                                                    |  |
|                                                                                                    | <ul> <li>← Select Screen</li> <li>↑ ↓ Select Item</li> <li>+- Change Option</li> <li>F1 General Help</li> <li>F10 Save and Exit</li> <li>ESC Exit</li> </ul> |  |
| v02.68 (C) Copyright 1985-2009, American Megatrends, Inc.                                                                                                    |                                                                                                    |  |

### Execute-Disable Bit Capability

Use this item to enable or disable the No-Execution Page Protection Technology.

### Hyper Threading Technology

Use this item to enable or disable Hyper-Threading Technology, which makes a single physical processor perform multi-tasking function as two logical ones.

### • IDE Configuration

Use this screen to select options for the IDE Configuration and change the value of the selected option. Available options of the selected item appear on the right side of the screen.

For items marked with " $\blacktriangleright$ ", please press <Enter> for more options.

|                                                                                                    | BIOS SETUP UTILITY                                                                                                    |                                                                                                    |
|----------------------------------------------------------------------------------------------------|----------------------------------------------------------------------------------------------------|----------------------------------------------------------------------------------------------------|
| Advanced                                                                                                    |                                                                                                    |                                                                                                    |
| IDE Configuration                                                                                                    |                                                                                                    | Options                                                                                                    |
| ATA/IDE Configuration<br>Configure SATA as<br>Primary IDE Master<br>Primary IDE Slave<br>Secondary IDE Master<br>Secondary IDE Slave<br>Third IDE Master | [Enhanced]<br>[IDE]<br>: [Not Detected]<br>: [Not Detected]<br>: [Not Detected]<br>: [Not Detected]<br>: [Not Detected] | Disabled<br>Compatible<br>Enhanced                                                                                                    |
|                                                                                                    |                                                                                                    | <ul> <li>← Select Screen</li> <li>↑ ↓ Select Item</li> <li>+- Change Option</li> <li>F1 General Help</li> <li>F10 Save and Exit</li> <li>ESC Exit</li> </ul> |
| v02.68 (C) Copyrig                                                                                                    | ht 1985-2009, American I                                                                                                | Megatrends, Inc.                                                                                                    |

#### > ATA/IDE Configuration

Use this item to specify the integrated IDE controller. There are three options for your selection: Disabled, Compatible and Enhanced.

### > Primary/Secondary/Third IDE Master

Use this item to select one of the hard disk drives to configure IDE devices installed in the system by pressing <Enter> for more options.

### • Super IO Configuration

Use this item for the Super IO Configuration, and change the value of the selected option.

|                                                                                              | BIOS SETUP UTILITY                      |                                                                                                    |                                                   |
|----------------------------------------------------------------------------------------------|-----------------------------------------|----------------------------------------------------------------------------------------------------|---------------------------------------------------|
| Advanced                                                                                     |                                         |                                                                                                    |                                                   |
| Configure Win627UHG S                                                                        | uper IO Chipset                         | Allows BIOS to                                                                                                    | Select                                            |
| Serial Port1 Address<br>Serial Port2 Address<br>Serial Port3 Address<br>Serial Port4 Address | <b>[3F8]</b><br>[2F8]<br>[3E8]<br>[2E8] | <ul> <li>← Select S</li> <li>↑↓ Select S</li> <li>↑↓ Select S</li> <li>+- Chang</li> <li>F1 Genera</li> <li>F10 Save a</li> <li>ESC Exit</li> </ul> | Screen<br>Item<br>e Option<br>al Help<br>ind Exit |
| v02.68 (C) Copyr                                                                             | ight 1985-2009, American                | Megatrends, Inc                                                                                                    |                                                   |

### Serial Port1 Address

This item specifies the base I/O port address and Interrupt Request address of serial port 1. The Optimal setting is 3F8/IRQ4. The Fail-Safe default setting is Disabled.

### Serial Port2 Address

This item specifies the base I/O port address and Interrupt Request address of serial port 2.

### Serial Port3 Address

This item specifies the base I/O port address and Interrupt Request address of serial port 3.

### • Hardware Health Configuration

This item shows the Hardware Health Configuration, which displays the temperature of System, CPUFAN Speed and Vcore, +12V, +5V, +3.3V.

|                           | BIOS SETUP UTILITY     | r.                                               |
|---------------------------|------------------------|--------------------------------------------------|
| Advanced                  |                        |                                                  |
| Hardware Health Configura | ition                  |                                                  |
| System Temperature        | :41°C/105°F            |                                                  |
| CPU FAN Speed             | :6026 RPM              |                                                  |
| Vcore                     | :1.152 V               |                                                  |
| +12V                      | :11.136 V              |                                                  |
| +5V                       | :5.088 V               |                                                  |
| -0.0V                     | .0.012.9               | ← Select Screen  ↑ 1 Select Item                 |
|                           |                        | F1 General Help<br>F10 Save and Exit<br>ESC Exit |
| v02.68 (C) Copyr          | ight 1985-2009, Americ | an Megatrends, Inc.                              |

### • ACPI Settings

Use this item to select options for the ACPI Settings, and change the value of the selected option.

| BIOS SETUP UTILITY                       |                                     |                                                                                   |
|------------------------------------------|-------------------------------------|-----------------------------------------------------------------------------------|
| Advanced                                 |                                     |                                                                                   |
| ACPI Settings                            | General ACPI                        |                                                                                   |
| ► General ACPI Configuration             | t<br>↓<br>Enter<br>F1<br>F10<br>F10 | Select Screen<br>Select Item<br>Go to Sub Screen<br>General Help<br>Save and Exit |
| v02.68 (C) Copyright 1985-2009, American | Megatre                             | ends, Inc.                                                                        |

### > General ACPI Configuration

Scroll this item and press <Enter> to view the General ACPI Configuration sub menu, which contains General ACPI (Advanced Configuration and Power Management Interface) options for your configuration.

### • General ACPI Configuration/Suspend mode

Use this item to select which in the Advanced Configuration and Power Interface(ACPI) state to be used for system suspend. Here are the options for your selection, S1(POS), S3(STR) and Auto.

| BIOS SETUP UTILITY                                        |            |                                                                                                    |  |  |
|-----------------------------------------------------------|------------|----------------------------------------------------------------------------------------------------|--|--|
| General ACPI ConfigurationS                               |            | Select the ACPI                                                                                                    |  |  |
| Suspend Mode                                              | [S1 (POS)] | State used for<br>System Suspend<br>Select Screen<br>Select Item<br>+ - Change Option<br>F1 General Help<br>F10 Save and Exit<br>ESC Exit |  |  |
| v02.68 (C) Copyright 1985-2009, American Megatrends, Inc. |            |                                                                                                    |  |  |

### • AHCI Configuration

Use this item to select options for the AHCI Configuration and change the value of the selected option.

| BIOS SETUP UTILITY                                                                             |                                                                                                    |
|------------------------------------------------------------------------------------------------|----------------------------------------------------------------------------------------------------|
| Advanced                                                                                       |                                                                                                    |
| AHCI Settings <ul> <li>AHCI Port0 [Not Detected]</li> <li>AHCI Port2 [Not Detected]</li> </ul> | While entering setup,<br>BIOS auto detects the<br>presence of IDE<br>devices . This displays<br>the satatus of auto<br>detection of IDE<br>devices . |
|                                                                                                | ← Select Screen<br>↑↓ Select Item<br>Enter Go to Sub Screen<br>F1 General Help<br>F10 Save and Exit<br>ESC Exit                                      |
| v02.68 (C) Copyright 1985-2009, American                                                       | Megatrends, Inc.                                                                                                    |

AMI BIOS Setup Utility

### • APM Configuration

Use this item to select options for the APM Configuration, and change the value of the selected option. Available options of the selected item appear on the right side of the screen.

|                                                                   | BIOS SETUP UTILITY                 |                                                                                                    |
|-------------------------------------------------------------------|------------------------------------|----------------------------------------------------------------------------------------------------|
| Advanced                                                          |                                    |                                                                                                    |
| APM Configuration                                                 |                                    | Enable or disable                                                                                                    |
| Power Management /APM<br>Video Power Down Mode                    | [Enabled]<br>[Suspend]             |                                                                                                    |
| Power Button Mode                                                 | [On/Off]                           |                                                                                                    |
| Advanced Resume Event Co<br>Resume On Ring<br>Resume On RTC Alarm | ntrols<br>[Disabled]<br>[Diaabled] |                                                                                                    |
|                                                                   |                                    | <ul> <li>← Select Screen</li> <li>↓ Select Item</li> <li>+- Change Option</li> <li>F1 General Help</li> <li>F10 Save and Exit</li> <li>ESC Exit</li> </ul> |
| v02.68 (C) Copyrigh                                               | t 1985-2009, American              | Megatrends, Inc.                                                                                                    |

#### Power Management/APM

Set this item to allow Power Management/APM support. The default setting is Enabled.

| Disabled | Set this item to prevent the chipset power management<br>and APM (Advanced Power Management) features.                         |
|----------|----------------------------------------------------------------------------------------------------|
| Enabled  | Set this item to allow the chipset power management and APM (Advanced Power Management) features. This is the default setting. |

### Video Power Down Mode

This option specifies the Power State. When the BIOS places it in a power saving state, the video subsystem enters when the BIOS places it in a power saving state after the specified period of display inactivity has expired. The default setting is Suspend.

| Disabled | This setting prevents the BIOS from initiating any power saving modes concerned with the video display or monitor.                                                                                                    |
|----------|----------------------------------------------------------------------------------------------------|
| Suspend  | This option places the monitor into suspend mode after the specified period of display inactivity has expired. This means the monitor is not off. The screen will appear blacked out. The standards do not cite specific power ratings because they vary from monitor to monitor, but this setting use less power than Standby mode. This is the default setting. |

### Power Button Mode

This option specifies how the externally mounted power button on the front of the computer chassis is used. The default setting is On/Off.

| On/Off  | Pushing the power button turns the computer on or off. This is the default setting. This is the default setting. |  |  |
|---------|----------------------------------------------------------------------------------------------------|--|--|
| Suspend | Pushing the power button places the computer in Suspend mode or Full On power mode.                              |  |  |

### \*\*\* Advanced Resume Event Controls \*\*\*

### Resume On Ring

This item enables or disables the function of Resume On Ring that resumes the system through incoming calls.

Resume On RTC Alarm This item can be set to enabled and key in Data/time to power on system.

### • USB Configuration

You can use this item to select options for the USB Configuration, and change the value of the selected option.

| Advanced                                                |                                                                                                    |
|---------------------------------------------------------|----------------------------------------------------------------------------------------------------|
| USB Configuration                                       |                                                                                                    |
| Module Version - 2.24.5-14.4                            |                                                                                                    |
| USB Devices Enabled :<br>1 Keyboard                     |                                                                                                    |
| USB Functions [Enabled]<br>USB 2.0 Controller [Enabled] |                                                                                                    |
|                                                         | <ul> <li>← Select Screen</li> <li>↑ ↓ Select Item</li> <li>F1 General Help</li> <li>F10 Save and Exit</li> <li>ESC Exit</li> </ul> |
| v02.68 (C) Copyright 1985-2009, American I              | Megatrends, Inc.                                                                                                    |

- USB Function
   Use this item to enable or disable USB function.
- USB 2.0 Controller

Use this item to enable or disable the USB 2.0 controller.

## 3.5 Boot Menu

The Boot menu allows users to change boot options of the system. You can select any of the items in the left frame of the screen to go to the sub menus:

- Boot Settings Configuration
- Lan Boot Option

For items marked with "▶", please press <Enter> for more options.

| BIOS SETUP UTILITY                                        |                                                                                                    |  |
|-----------------------------------------------------------|----------------------------------------------------------------------------------------------------|--|
| Main Advanced Boot Security Chipset Exi                   | t                                                                                                    |  |
| Boot Settings                                             | Configure Setting<br>during system Boot.                                                                                                    |  |
| <ul> <li>Boot Settings Configuration</li> </ul>           |                                                                                                    |  |
| ► Lan Boot Option                                         |                                                                                                    |  |
|                                                           |                                                                                                    |  |
|                                                           |                                                                                                    |  |
|                                                           | <ul> <li>← Select Screen</li> <li>↑ ↓ Select Item</li> <li>Enter Go to Sub Screen</li> <li>F1 General Help</li> <li>F10 Save and Exit</li> <li>ESC Exit</li> </ul> |  |
| v02.68 (C) Copyright 1985-2009, American Megatrends, Inc. |                                                                                                    |  |

### Boot Settings Configuration

| BIOS SETUP UTILITY                                                                                                    |                                                                                                    |
|----------------------------------------------------------------------------------------------------|----------------------------------------------------------------------------------------------------|
| Boot                                                                                                    |                                                                                                    |
| Boot Settings Configuration         Quick Boot       [Enabled]         Bootup Num-Lock       [On]         Wait For 'F1' If Error       [Enabled]         Hit 'DEL' Message Display       [Enabled] | Allows BIOS to skip<br>certain tests while<br>booting. This will<br>decrease the time<br>needed to boot the<br>system.<br>Select Screen<br>↑↓ Select Item<br>+- Change Option<br>F1 General Help<br>F10 Save and Exit<br>ESC Exit |
| v02.68 (C) Copyright 1985-2009, American M                                                                                                    | /legatrends, Inc.                                                                                                    |

#### > Quick Boot

Enabling this item lets the BIOS skip some power on self tests (POST). The default setting is Enabled.

### Bootup Num-Lock

Use this item to select the power-on state for the NumLock. The default setting is On.

#### ➢ Wait For 'F1' If Error

If this item is enabled, the system waits for the F1 key to be pressed when error occurs. The default setting is Enabled.

### Hit 'DEL' Message Display

If this item is enabled, the system displays the message "Press DEL to run Setup" during POST. The default setting is Enabled.

### • LAN Boot Option

Use these items to enable or disable the Boot ROM function of the onboard LAN chip when the system boots up. Available options of the selected item appear on the right side of the screen.

|                                                            | BIOS SETUP UTILITY                             |                        |                                                                                        |
|------------------------------------------------------------|------------------------------------------------|------------------------|----------------------------------------------------------------------------------------|
|                                                            | Boot                                           |                        |                                                                                        |
| LAN Boot Option                                            |                                                |                        | Intel 82567                                                                            |
| LAN1 GbE Controller<br>GbE LAN Boot<br>GbE Wake Up From S5 | [ <b>Disabled]</b><br>[Disabled]<br>[Disabled] |                        |                                                                                        |
| LAN2 Boot                                                  | [Disabled]                                     |                        |                                                                                        |
|                                                            |                                                | +-<br>F1<br>F10<br>ESC | Select Screen<br>Select Item<br>Change Option<br>General Help<br>Save and Exit<br>Exit |
| v02.68 (C) Copyrig                                         | ht 1985-2009, American                         | Megatro                | ends, Inc.                                                                             |

- > LAN1 GbE Controller
- > This item allows you to enabled or disabled Intel® LAN Contriler.
- LAN2 Boot

Use these items to enable or disable the Boot ROM function of the onboard LAN chip when the system boots up.

## 3.6 Security Menu

The Security menu allows users to change the security settings for the system.

| BIOS SETUP UTILITY                                                                                     |                               |                            |         |                                                                                                    |
|----------------------------------------------------------------------------------------------------|-------------------------------|----------------------------|---------|----------------------------------------------------------------------------------------------------|
| Main Advanced                                                                                          | Boot                          | Security                   | Chipset | Exit                                                                                                    |
| Security Settings<br>Supervisor Password<br>User Password<br>Change Supervisor P<br>Change User Passwo | :No<br>:No<br>Password<br>ord | t Installed<br>t Installed |         | Install or Change the password. ← Select Screen                                                                                 |
|                                                                                                    |                               |                            |         | <ul> <li>↑ ↓ Select Item</li> <li>Enter Change</li> <li>F1 General Help</li> <li>F10 Save and Exit</li> <li>ESC Exit</li> </ul> |
| v02.68 (C) Copyright 1985-2009, American Megatrends, Inc.                                              |                               |                            |         |                                                                                                    |

#### Supervisor Password

This item indicates whether a supervisor password has been set. If the password has been installed,  $\[mathbb{T}$  Installed  $\[mathbb{]$  displays. If not,  $\[mathbb{T}$  Not Installed  $\[mathbb{]$  displays.

### User Password

This item indicates whether a user password has been set. If the password has been installed,  $\[mathbb{"}$  Installed  $\[mathbb{"}$  displays. If not,  $\[mathbb{"}$  Not Installed  $\[mathbb{"}$  displays.

### Change Supervisor Password

Select this option and press <Enter> to access the sub menu. You can use the sub menu to change the supervisor password.

### Change User Password

Select this option and press <Enter> to access the sub menu. You can use the sub menu to change the user password.

## 3.7 Chipset Menu

The Chipset menu allows users to change the advanced chipset settings. You can select any of the items in the left frame of the screen to go to the sub menus:

- North Bridge Configuration
- South Bridge Configuration

For items marked with "▶", please press <Enter> for more options.

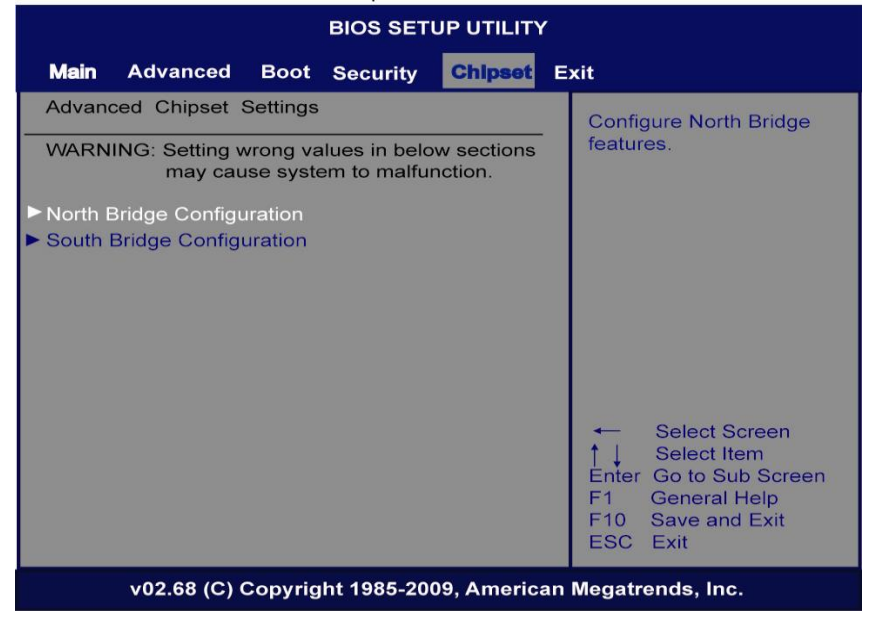

### • North Bridge Configuration

| BIOS SETUP UTILITY                                                 |                                                                                                    |  |  |  |  |  |
|--------------------------------------------------------------------|----------------------------------------------------------------------------------------------------|--|--|--|--|--|
| Chipset                                                            |                                                                                                    |  |  |  |  |  |
| North Bridge Chipset Configuration                                 | Select which graphics<br>controller to use as<br>the primary boot<br>device.                              |  |  |  |  |  |
| Initate Graphic Adapter[IGD]Internal Graphics Mode Select[Enabled] | , 8MB]                                                                                                    |  |  |  |  |  |
| PEG Port Configuration                                             |                                                                                                    |  |  |  |  |  |
| Video Function Configuration                                       |                                                                                                    |  |  |  |  |  |
|                                                                    | ← Select Screen<br>↑↓ Select Item<br>+- Change Option<br>F1 General Help<br>F10 Save and Exit<br>ESC Exit |  |  |  |  |  |
| v02.68 (C) Copyright 1985-2009, American Megatrends, Inc.          |                                                                                                    |  |  |  |  |  |
| Initate Graphic Adapter                                            |                                                                                                    |  |  |  |  |  |

- **Initate Graphic Adapter** When using multiple graphics cards, this item can select which graphics controller to be the primary display device during boot.
- Internal Graphics Mode Select This item allows you to select the amount of system memory used by the internal graphics device.
- Video Function Configuration
   Press <Enter> for the sub-menu for setting up video function.

### Video Function Configuration

|                                        | BIOS SETUP UTILITY            |                                                                                                    |
|----------------------------------------|-------------------------------|----------------------------------------------------------------------------------------------------|
| Video Function Configuration           | Options                       |                                                                                                    |
| DVMT Mode Select<br>DVMT/FIXED Memory  | [DVMT Mode]<br>[256MB]        | Fixed Mode<br>DVMT Mode                                                                                                    |
| Boot Display Device<br>Flat Panel Type | [CRT.]<br>[1024 x 768 18 Bit] |                                                                                                    |
|                                        |                               | <ul> <li>← Select Screen</li> <li>↑ ↓ Select Item</li> <li>+- Change Option</li> <li>F1 General Help</li> <li>F10 Save and Exit</li> <li>ESC Exit</li> </ul> |
| v02.68 (C) Copyrig                     | ht 1985-2009 , American M     | egatrends, Inc.                                                                                                    |

### > DVMT Mode Select

Allow you to select DVMT (Dianomic Video Memory Technology) mode and Fixed Mode.

### > DVMT/FIXED Memory

Allow you to allocate a fixed amount of system memory as graphics memory. Here are the options for your selection, 128MB, 256MB and Maximum DVMT

Boot Display : CRT+LVDS (Only)

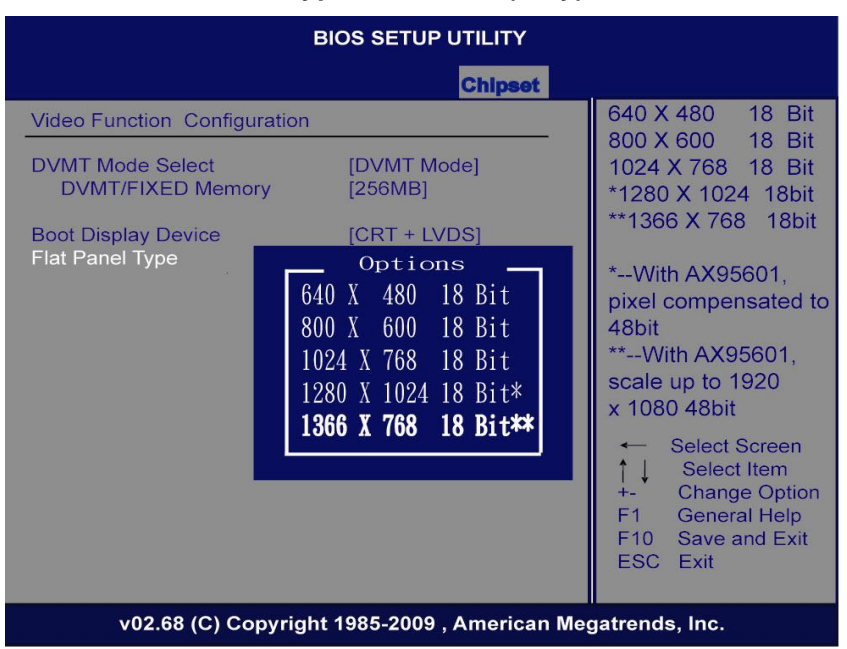

#### Flat Panel Type : 1366x768(only) 18 bit

AMI BIOS Setup Utility

### South Bridge Configuration

| BIOS SETUP UTILITY                                        |               |                                                                                                    |  |  |
|-----------------------------------------------------------|---------------|----------------------------------------------------------------------------------------------------|--|--|
| South Bridge Chipset 0                                    | Configuration | Options                                                                                                  |  |  |
| HDA Controller                                            | [Enabled]     | Enabled<br>Disabled                                                                                      |  |  |
|                                                           |               | ← Select Screen<br>↑ Select Item<br>+- Change Option<br>F1 General Help<br>F10 Save and Exit<br>ESC Exit |  |  |
| v02.68 (C) Copyright 1985-2009, American Megatrends, Inc. |               |                                                                                                    |  |  |
| HDA Conti                                                 | roller        |                                                                                                    |  |  |

### **HDA Controller**

This item allows you to enable or disabled the HD audio support.

### 3.8 Exit Menu

The Exit menu allows users to load the system configuration with optimal or failsafe default values.

| BIOS SETUP UTILITY                                         |                                                                                              |                    |          |         |                                                                                                    |
|------------------------------------------------------------|----------------------------------------------------------------------------------------------|--------------------|----------|---------|----------------------------------------------------------------------------------------------------|
| Main                                                       | Advanced                                                                                     | Boot               | Security | Chipset | Exit                                                                                                    |
| Exit O<br>Save (<br>Discard<br>Discard<br>Load C<br>Load F | ptions<br>Changes and E<br>d Changes and<br>d Changes<br>Optimal Default<br>Failsafe Default | xit<br>I Exit<br>s |          |         | Exit system setup<br>after saving the<br>changes.<br>F10 key can be used<br>for this operation.                  |
|                                                            |                                                                                              |                    |          |         | ← Select Screen<br>↑ ↓ Select Item<br>Enter Go to Sub Screen<br>F1 General Help<br>F10 Save and Exit<br>ESC Exit |
| v02.68 (C) Copyright 1985-2009, American Megatrends, Inc.  |                                                                                              |                    |          |         |                                                                                                    |

### Save Changes and Exit

When you have completed the system configuration changes, select this option to leave Setup and reboot the computer so the new system configuration parameters can take effect. Select Save Changes and Exit from the Exit menu and press <Enter>. Select Ok to save changes and exit.

### Discard Changes and Exit

Select this option to quit Setup without making any permanent changes to the system configuration. Select Discard Changes and Exit from the Exit menu and press <Enter>. Select Ok to discard changes and exit.

### > Discard Changes

Use this item to abandon all changes.

### Load Optimal Defaults

It automatically sets all Setup options to a complete set of default settings when you select this option. The Optimal settings are designed for maximum system performance, but may not work best for all computer applications. In particular, do not use the Optimal Setup options if your computer is experiencing system configuration problems.

Select Load Optimal Defaults from the Exit menu and press <Enter>.

### Load Fail-Safe Defaults

It automatically sets all Setup options to a complete set of default settings when you select this option. The Fail-Safe settings are designed for maximum system stability, but not maximum performance. Select the Fail-Safe Setup options if your computer is experiencing system configuration problems.

### Select Load Fail-Safe Defaults

from the Exit menu and press <Enter>. Select Ok to load Fail-Safe defaults.

GOT615-801 User's Manual

MEMO:

GOT615-801 series User's Manual

# CHAPTER 4 DRIVERS INSTALLATION

## 4.1 System

GOT615-801 supports Windows XP and WIN 7. To facilitate the installation of system driver, please carefully read the instructions in this chapter before start installing.

1. Insert Driver CD and select the "\Drivers".

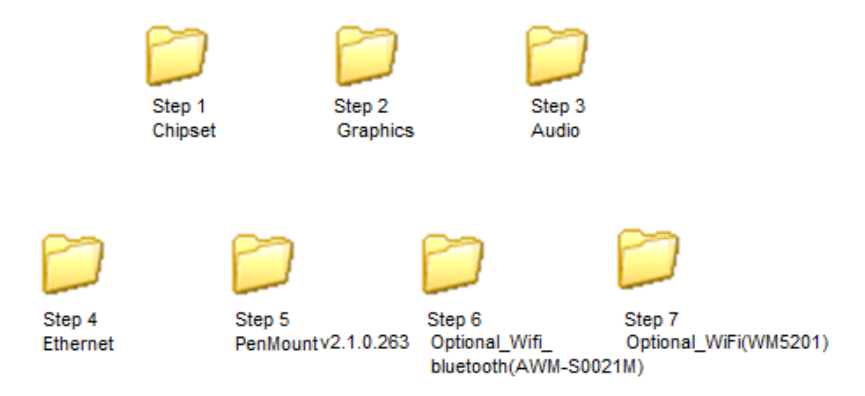

2. Select all files and follow the installing procedure.
## 4.2 Touch Screen

The GOT615-801 uses the 5-wire analog resistve. There are the specification and driver installation which are listed below.

### 4.2.1 Specification

| Touch Screen            | 5-wire Analog Resistive type                    |
|-------------------------|-------------------------------------------------|
| Touch Screen Controller | PenMount 6000 USB<br>Touch Screen Controller IC |
| Communications          | USB interface                                   |
| Resolution              | 1024 x 0124 (10 bit A/D converter inside)       |
| Power Input             | 5V                                              |
| Power Consumption       | Active: 24.6mA / Idle Mode: 13.4mA              |

### 4.2.2 Driver Installation- Windows XP/WIN 7

The GOT615-801 provides a touch screen driver that users can install it under the operating system Windows XP/Win 7. To facilitate installation of the touch screen driver, you should read the instructions in this chapter carefully before you attempt installation.

1. Insert Driver CD and follow the path to select the "\Drivers\Step 5 – Penmountv2.1.0.263".

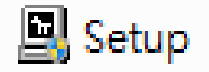

2. Follow the installing procedure and press OK. Click Start menu and select "PenMount Utilities"; and then, a "PenMount Control Panel" pops out.

| PenMount Control Panel           |                            |   |
|----------------------------------|----------------------------|---|
| Device   Multiple Monitors   Too | ls About                   |   |
| Penmount Con<br>Version 1.0      | trol Panel<br>.0.19        |   |
| Installed Device(s)              |                            |   |
| Device 0 (PenMount 6000 )        | .ISB)                      |   |
|                                  |                            |   |
|                                  |                            |   |
| Support E-mail ;                 | permount@seed.net.tw       |   |
| Support Website :                | http://www.penmount.com.tw |   |
|                                  |                            | [ |

### GOT615-801 User's Manual

Select the "Standard Calibrate" tab.

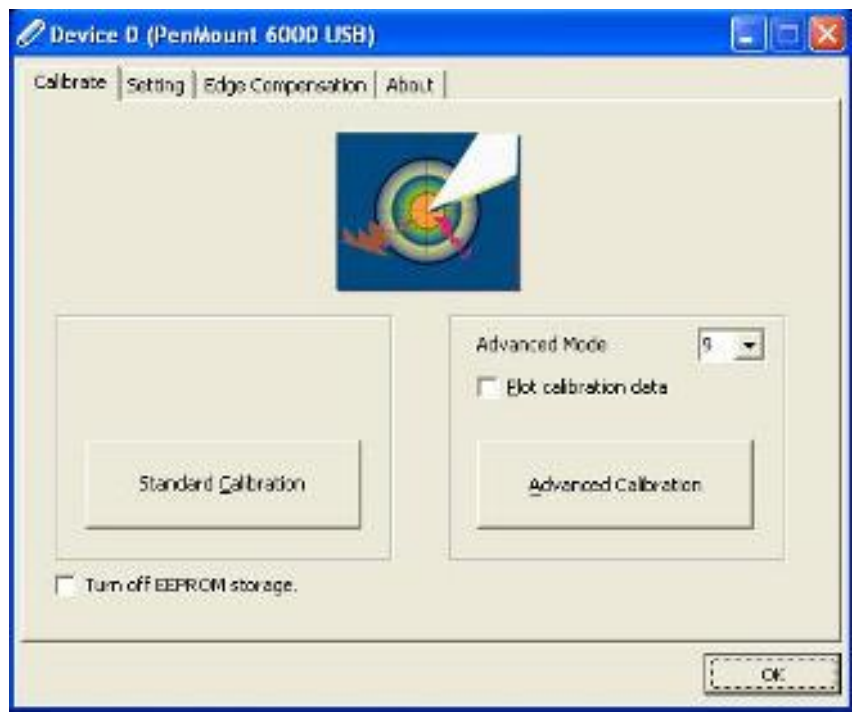

Installation of Drivers

3. Calibration:

To adjust the display with touch panel, click "Calibration" and follow the calibrate point to do calibration; there are five points on screen for calibration.

| 4 |                       |
|---|-----------------------|
|   | Touch the red square. |
|   |                       |
|   |                       |
|   |                       |
|   |                       |
|   |                       |
|   |                       |
|   |                       |
|   |                       |

4. Press OK.

# 4.3 Embedded O .S

The GOT615-801 provides the Windows XP Embedded. The O.S. is supported devices which are listed below.

## 4.3.1 Windows XP Embedded

Here are supported onboard devices:

- Onboard Multi I/O
- SATA HDD
- USB
- CRT/LCD display
- 10/100/1000 base-T Ethernet
- Compact Flash
- Audio (line-out)
- Touch Screen

### PenMount Touch screen

Before you can use and calibrate it, here is what you should do:

- 1. Set up Penmount touch device driver by executing C:\Penmount\ Windows 2000-XP V5.0\setup.exe. When the installation is finished, an icon "PM" appears on the Taskbar.
- 2. Calibrate Penmount touch by clicking on the "PM" icon, and the go on the calibration
- 3. Restart the computer.

# 4.4 Wake On LAN setting

The GOT615-801 supports the wake on LAN function.

Please make the following setting when using this function under WIN XP and XPE.

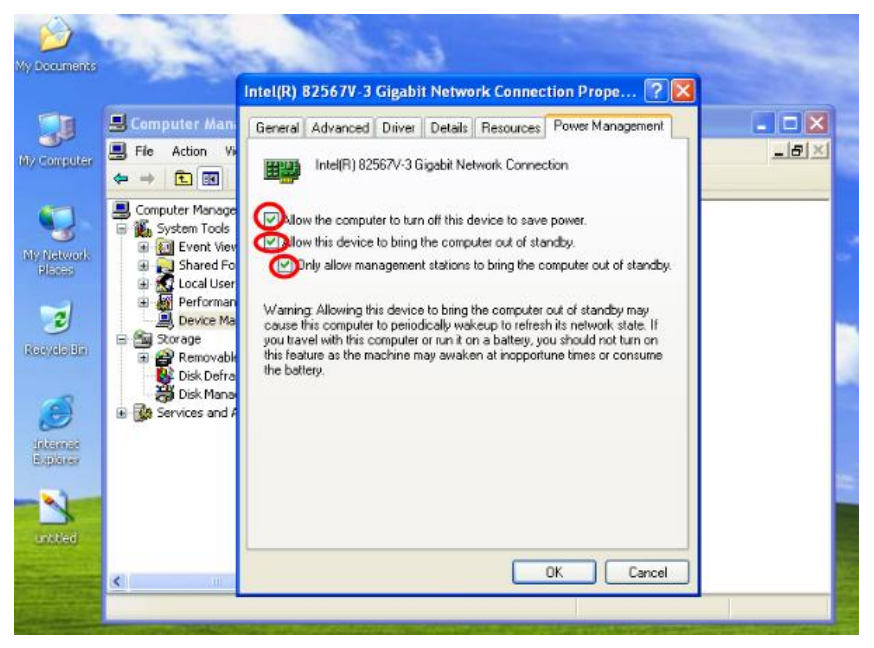

#### GOT615-801 User's Manual

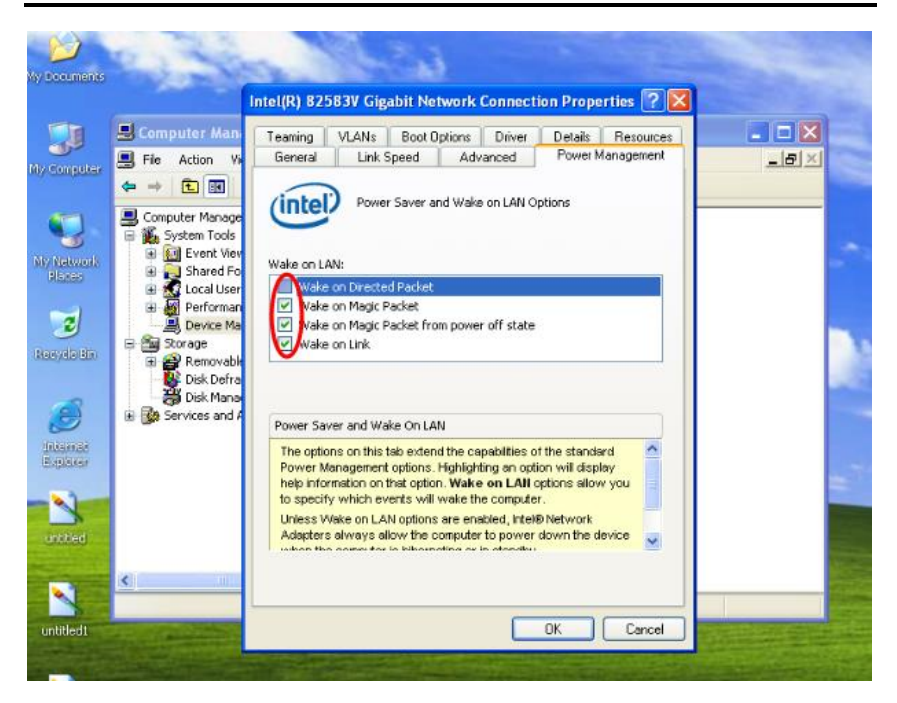

Installation of Drivers